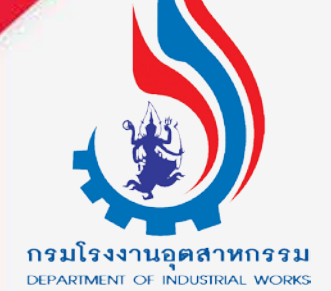

# ระบบยื่นคำขออนุญาตประกอบกิจการโรงงานแบบดิจิทัล

ยื่นคำขอ

เลือกหัวข้อ "**รับฟังความคิดเห็น**" คลิกเลือก "**ยื่นคำขอ(จ2)(เจ้าหน้าที่)**" จากนั้น คลิกปุ่ม เพื่อกรอกข้อมูลรับฟังความคิดเห็นของประชาชน โรงงานจำพวกที่ 2

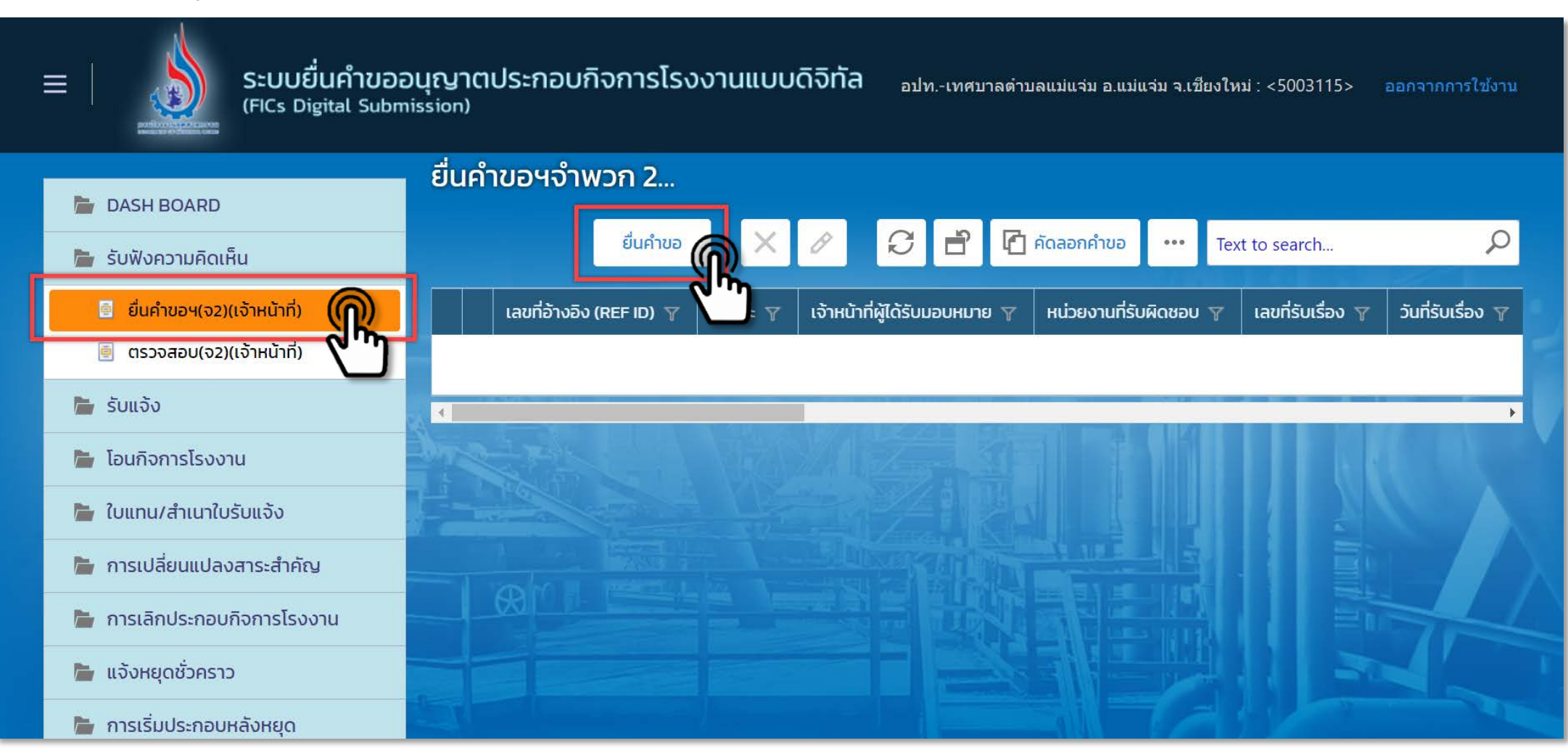

| ลคำขอ                    | ⊿ 2. ข้อมูลโรงงาน (ร         | .ง.1 ข้อ 7.) การผลิต | (ร.ง.1 ข้อ 8.) แผนที่แสดงสถานที่ตั้งโรงงาน | 👼 (ร.ง.1 ข้อ 9.) บัญชีเครื่องจักรที่ใช้ตามลำดับขั้นตอนการผ | ลิต < >  |
|--------------------------|------------------------------|----------------------|--------------------------------------------|------------------------------------------------------------|----------|
| 1.1 <mark>เ</mark> รื่อง | 1.2 ที่อยู่ บ้าน/สำนักงาน    | 1.3 กระบวนการผลิ     | ต และของเสียมลพิษ                          |                                                            |          |
| ประเภทเรื่               | องที่ขออนุญาต:*              |                      |                                            |                                                            |          |
| ขอรับฟัง                 | ความคิดเห็นของประชาชนสำห     | รับประกอบกิจการ      |                                            |                                                            | -        |
| จำพวกโร                  | งงาน:*                       |                      |                                            |                                                            |          |
| โรงงานจ่                 | ำพวกที่ 2                    |                      | ~                                          |                                                            |          |
| ประเภทผู้                | ประกอบการ:*                  |                      |                                            |                                                            |          |
| ภาคธุรกิร                | จ (นิติบุคคล)                |                      |                                            | × 4                                                        |          |
| ชือผู้ประก               | อบกิจการ:*                   |                      |                                            |                                                            |          |
| เลขประจำ                 | เต้วผู้เสียภาษี/เลขทะเบียนพา | ณิชย์/เลขบัตรประจำต้ | ้วประชาชน:* วันที่ออกเลขทะเบียนพ           | /าณิชย์:*                                                  | <b>•</b> |
|                          |                              |                      |                                            |                                                            |          |

| ผู้ประก       | อบการ 🔁 เอกส           | ารแนบ 🛛 🗔 แจ้งแก้      | ข แบบประกาศรับฟัง      | ฯ(แบบ1)               |                                                               |
|---------------|------------------------|------------------------|------------------------|-----------------------|---------------------------------------------------------------|
|               |                        |                        |                        |                       |                                                               |
| ลคำขอ         | 👍 2. ข้อมูลโรงงาน      | (ร.ง.1 ข้อ 7.) การผลิต | (ร.ง.1 ข้อ 8.) แผนที่  | แสดงสถานที่ตั้งโรงงาน | 퉣 (ร.ง.1 ข้อ 9.) บัญชีเครื่องจักรที่ใช้ตามลำดับขั้นตอนการผลิต |
| 1.1 เรื่อง    | 1.2 ที่อยู่ บ้าน/สำนัก | เงาน 1.3 กระบวนกา      | รผลิต และของเสียมลพิษ  |                       | คลิกเครื่องหมาย < หรือ > เพื่อเลื่อนดูหัวข้อถัดไป             |
| ที่อยู่เลขที่ | *                      |                        |                        | KŲ:                   |                                                               |
| ชอย:          |                        |                        |                        |                       |                                                               |
| ถนน:          |                        |                        |                        |                       |                                                               |
| จังหวัด:*     |                        |                        |                        | อำเภอ:*               |                                                               |
| N/A           |                        |                        | <ul> <li>✓ </li> </ul> | N/A                   | ▼                                                             |
| ตำบล:*        |                        |                        |                        | รหัสไปรษณีย์:*        |                                                               |
| N/A           |                        |                        | <ul> <li>✓ </li> </ul> |                       |                                                               |
|               |                        |                        |                        |                       |                                                               |

| ม้าที่ ผู้ประกอบการ 🖆 เอกสารแนบ 🧔 แจ้งแก้ไข แบบประกาศรับฟังฯ(แบบ1)                                                                                                    | e                                                                                  |
|----------------------------------------------------------------------------------------------------|------------------------------------------------------------------------------------|
| ข้อมูลคำขอ 🗔 2. ข้อมูลโรงงาน (ร.ง.1 ข้อ 7.) การผลิต (ร.ง.1 ข้อ 8.) แผนที่แสดงสถานที่ตั้งโรงงาน 🗟 (ร.ง. 🗸 💙                                                                        | กระบวนการผลด และของเลยมลพษ<br>ให้กรอกข้อมูล<br>- คำอธิบายกระบวนการผลิต             |
| คำอธิบายกระบวนการผลิต:<br>กระบวนการผลิตของโรงงาน                                                                                                    | <ul> <li>ของเสียมลพิษ หรือสิ่งใด ๆ ที่มี</li> <li>ผลกระทบต่อสิ่งแวดล้อม</li> </ul> |
| ของเสียมลพิษ หรือสิ่งใดๆ ที่มีผลกระทบต่อสิ่งแวดล้อม:<br>มีน้ำเสีย<br>                                                                                                    | **กรณี ที่มีน้ำเสียในกระบวน การผลิต<br>เลือกระบบบำบัดน้ำเสียที่ใช้                 |
| ใช้ระบบบำบัดน้ำเสีย:         เลขทะเบียนโรงงานบำบัดน้ำเสีย:* <ul> <li>N/A</li> <li> <ul> <li>M/A</li> <li></li></ul></li></ul>                                                     | **กรณี เลือกส่งน้ำเสียไปที่ระบบบำบัด<br>ให้กรอกเลขทะเบียนโรงงานบำบัดน้ำเสี         |
| <ul> <li>⊙ ระบบบำบัดของโรงงาน</li> <li>&gt;&gt;&gt;&gt;&gt;&gt;&gt;&gt;&gt;&gt;&gt;&gt;&gt;&gt;&gt;&gt;&gt;&gt;&gt;&gt;&gt;&gt;&gt;&gt;&gt;&gt;&gt;&gt;&gt;&gt;&gt;&gt;</li></ul> |                                                                                    |
| คำอธิบายรูปภาพ 🍸 ชื่อไฟล์รูปภาพ 🍸 เรียกดู(WEB) 🍸                                                                                                    |                                                                                    |

| 1.1 เรื่อง                                                     | 1.2 ที่อยู่ บ้าน/สำนักงาน                          | 1.3 กระบวนการ        | ผลิต และของเสียมส                         | ลพิษ       |              |   |
|----------------------------------------------------------------|----------------------------------------------------|----------------------|-------------------------------------------|------------|--------------|---|
|                                                                |                                                    |                      |                                           |            |              |   |
| คำอธิบาย                                                       | กระบวนการผลิต:                                     |                      |                                           |            |              |   |
| กระบวนศ                                                        | าารผลิตของโรงงาน                                   |                      |                                           |            |              |   |
| ของเสียม                                                       | ลพิษ หรือสิ่งใดๆ ที่มีผลกระทเ                      | มต่อสิ่งแวดล้อม:     |                                           |            |              |   |
| มีน้ำเสีย                                                      |                                                    |                      |                                           |            |              |   |
| <ul> <li>✓ มีนี้</li> <li>ใช้ระบบบำ</li> <li>๔่งน้ำ</li> </ul> | เนื้อเน้าเสีย:<br>เฉียไปบ่าบัดที่ระบบบ่าบัดน้ำเสีย | ยรวม 👻               | <mark>เลขทะเบียนโรงง</mark><br>3-101-6/56 | านบำบัดน้ำ | าเสีย:*      |   |
| 🖻 รูป                                                          | หรือแผนผังกระบวนการ (รูปภาท                        | งควรให้เป็นแนวตั้ง)( | ต้องเป็นภาพ .jpeg                         | .png)      |              |   |
| เพิ่มข้อ                                                       | ມຸຄ                                                |                      |                                           |            | XØ           | ĥ |
|                                                                | บ้าอธิบายรูปภาพ                                    | ү ชื่อไ              | ฟล์รูปภาพ                                 | Y          | เรียกดู(WEB) | Y |
| No data to display                                             |                                                    |                      |                                           |            |              |   |

การแนบรูปหรือแผนผังกระบวนการผลิต ให้คลิกที่ "เพิ่มข้อมูล" ใส่รายละเอียด และ UPLOAD ไฟล์ โดยคลิกปุ่ม "Browse..." เลือกไฟล์ และกด "OK" ไฟล์ที่แนบจะปรากฏ รายการในตารางด้านล่าง หากต้องการลบไฟล์เอกสาร ให้คลิก เลือกข้อมูลที่ต้องการลบ จากนั้นคลิกปุ่ม

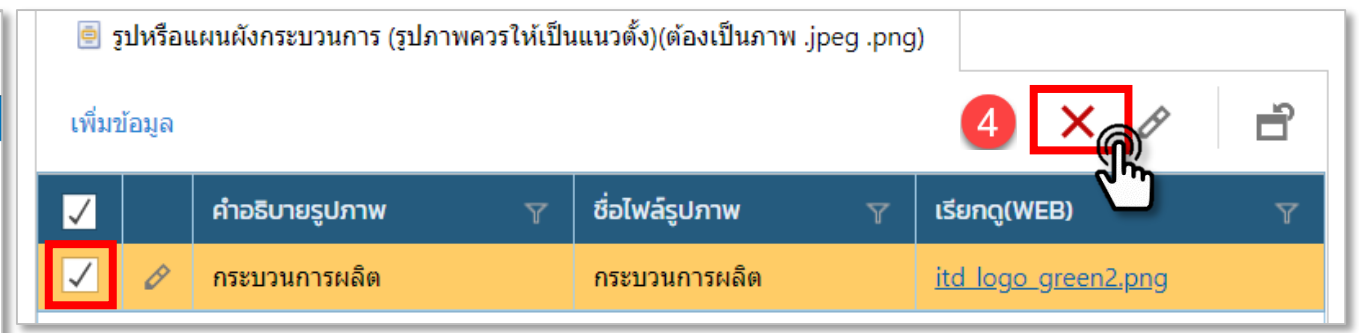

| FAC_PUB_ATTAC                                                        | 3 ок вліал      |
|----------------------------------------------------------------------|-----------------|
|                                                                      | <sup>را</sup> س |
| คำอธิบายรูปภาพ:*                                                     |                 |
| ชื่อไฟล์รูปภาพ:                                                      |                 |
| กระบวนการผลิต<br>UPLOAD ไฟล์ (รูปภาพควรให้ <mark>เป็นแนวตั้ง)</mark> |                 |
| Browse.                                                              |                 |

| เลือกแถ     | บเมนู " <b>ผู้ประ</b>                    | กอบการ               | " -> "2. ข้อมูลโร         | รงงาน" -> "2.1 บริเ           | าณโรงงาเ      | <b>นมีเขตติดต่อ</b> " ให้บันทึกรายละเอียดของโร                | เงงาน             |
|-------------|------------------------------------------|----------------------|---------------------------|-------------------------------|---------------|---------------------------------------------------------------|-------------------|
| เจ้าหน้าที่ | ผู้ประกอบการ                             | 付 เอกสาร             | ะแนบ 🔒 แจ้งแก้ไข          | แบบประกาศรับฟังฯ(แบบ1)        |               |                                                               |                   |
| ข้อมูลค่    | าขอ 🔓 2. ข้อม                            | มูลโรงงาน            | (ร.ง.1 ข้อ 7.) การผลิต    | (ร.ง.1 ข้อ 8.) แผนที่แสดงสถาน | ที่ตั้งโรงงาน | 퉣 (ร.ง.1 ข้อ 9.) บัญชีเครื่องจักรที่ใช้ตามลำดับขั้นตอนการผลิต | $\langle \rangle$ |
| 2.          | 1 บริเวณโรงงานมีเขต                      | ติดต่อ 2             | 2.2 โรงงาน (ร.ง.1 ข้อ1-6) |                               |               |                                                               |                   |
|             | ที่ดินบริเวณโรงงานร<br>โรงงาน คอบอรีตเทย | ะวมทั้งที่ดินอา<br>ช | คารโรงงานเป็นของ:         |                               |               |                                                               |                   |
|             | หลังคามุงด้วย:<br>เมทัลชีท               |                      |                           |                               |               |                                                               |                   |
|             | โรงงานอยู่ใกล้เคียงก<br>ที่ว่าง          | ້າບ:                 |                           |                               |               |                                                               | ,                 |
|             | บริเวณโรงงานมีเขต                        | ติดต่อด้านเหเ        | มือจดะ                    | บริเวก                        | นโรงงานมีเขต  | ติดต่อด้านใต้จดะ                                              | <u>,</u>          |
|             | ที่ว่าง                                  |                      |                           | คลอง                          | 1             |                                                               |                   |
|             | บริเวณโรงงานมีเขต                        | ติดต่อด้านตะ:        | วันออกจดะ                 | บริเวถ                        | นโรงงานมีเขตต | ติดต่อด้านตะวันตกจดะ                                          |                   |
|             | ถนนสาธารณะ                               |                      |                           | ที่ว่าง                       | ]             |                                                               |                   |

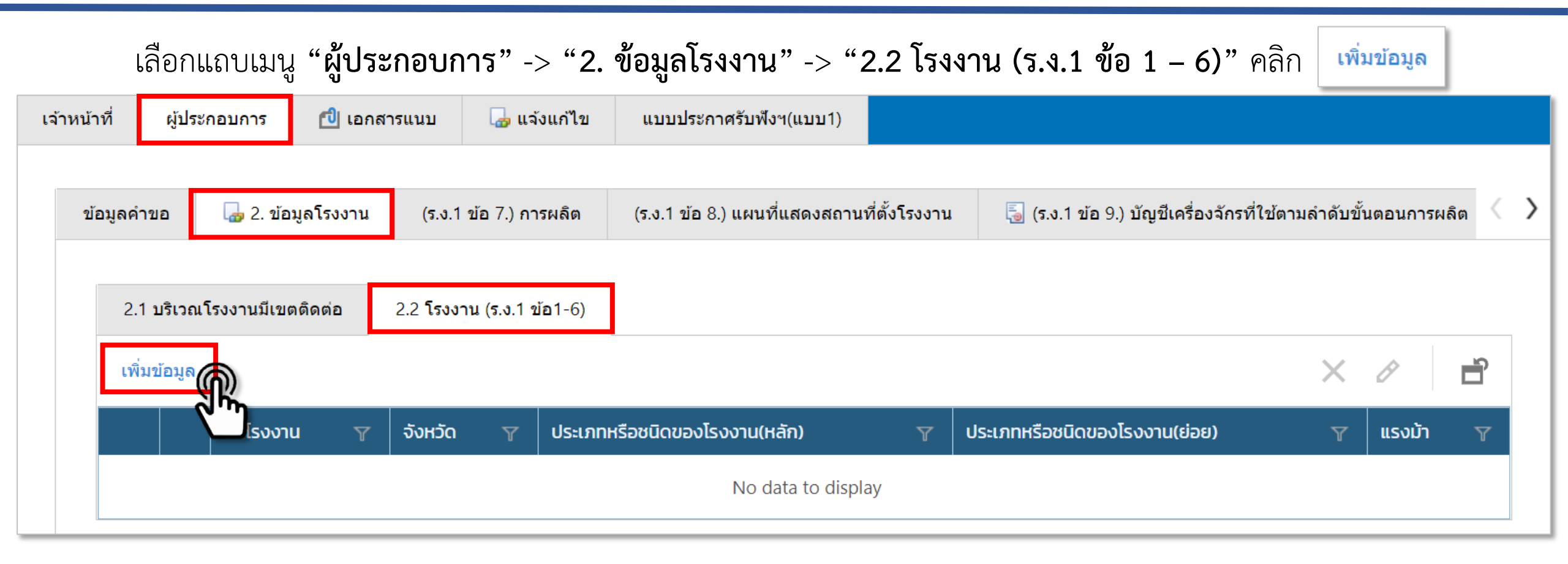

| C_FAC (โรงงาน                               |                                       | <b>OK</b> ยกเลิก                     |                                       |
|---------------------------------------------|---------------------------------------|--------------------------------------|---------------------------------------|
| (ร.ง.1 ข้อ 1.)ประเภทโรงงาน (ร.ง.1 ข้อ 2.)สะ | ถานที่ตั้งโรงงาน แรงม้าขออนุญาต       | (ร.ง.1 ข้อ 3)เวลาท่ <sup>ะ</sup> 🤇 💙 | <b>(ร.ง.1 ข้อ 1) ประเภทโรงงาน</b> กรอ |
| ชื่อโรงงาน:*                                | ามคำขอ ร.ง.1 ข้อ 1                    |                                      | - ชื่อโรงงาน                          |
| โรงงาน คอนกรีตเทส                           |                                       |                                      | - ประเภทหรือชนิดของโรงงาน(หล้         |
| ชื่อโรงงาน ภาษาอังกฤษ:                      |                                       |                                      |                                       |
|                                             |                                       |                                      | โดยคลิกปุ่ม 🔎 <                       |
| ประเภทหรือชนิดของโรงงาน(หลัก):*             |                                       |                                      |                                       |
| [ 58(1) ] การทำผลิตภัณฑ์คอนกรีต ผลิตภัณฑ์   | คอนกรีตผสมผลิตภัณฑ์ยิปซัม หรือผลิตภัณ | เฑ้ปูนปลาสเตอ 🔑 <                    | - ประเภทหร้อชนัดของไรงงาน(ยอ          |
| ประเภทหรือชนิดของโรงงาน(ย่อย):              |                                       |                                      |                                       |
| N/A                                         | ▼                                     |                                      | (ถาม) เดยคลกบุม 💽 💉                   |
| การประกอบกิจการ:*                           | ISIC_CODE:                            |                                      | ດ້ວດ້າວວຽນດີກ                         |
| นอกเขตประกอบการ/นอกเขตนิคม                  | 23953                                 |                                      | - กาสงกาวผสต                          |
| กำลังการผลิต:                               | กำลังการผลิต (หน่วย/ปี):              |                                      |                                       |
| 16,000                                      | ลูกบาศก์เมตร/ปี                       |                                      | - โรยไข้ไปไปไป                        |
| ประกอบกิจการ:*                              |                                       |                                      |                                       |
| ผลิตคอนกรีตผสมเสร็จ                         |                                       |                                      | - บวะเมพหวองนตงองเวงงานลาด            |
|                                             |                                       |                                      | ให้คลิกปุ่ม เพิ่มข้อมูล               |
| 💩 ประเภทหรือชบิดของโรง                      | งานรอง                                |                                      |                                       |
|                                             |                                       |                                      |                                       |

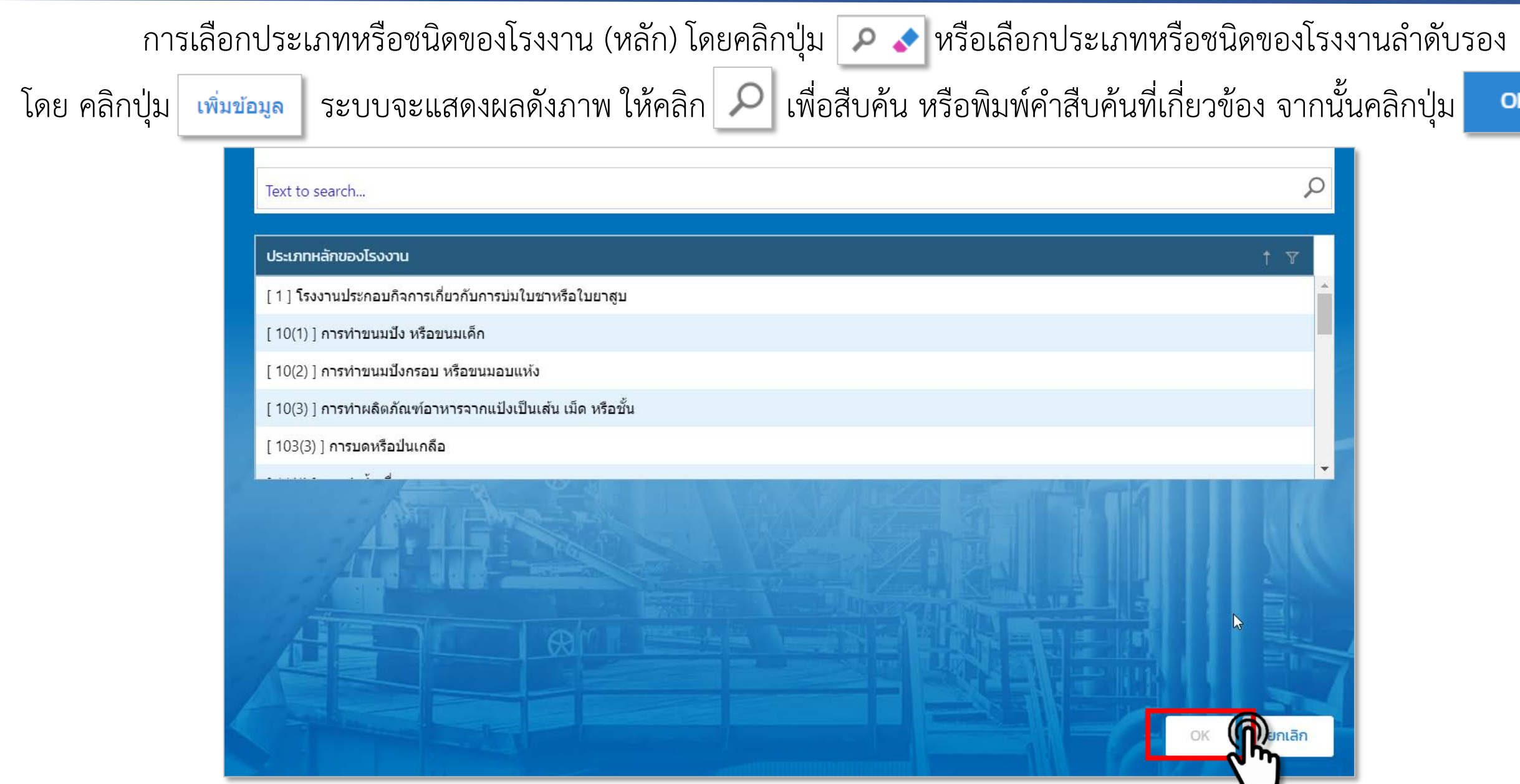

| L_FAC (โรงงาน                  |                                 |                |                       |                            | ок                            | ยกเลิก   |
|--------------------------------|---------------------------------|----------------|-----------------------|----------------------------|-------------------------------|----------|
| (ร.ง.1 ข้อ 1.)ประเภทโรงงาน     | (ร.ง.1 ข้อ 2.)สถานที่ตั้งโรงงาน | แรงม้าขอ       | อนุญาด                | (ร.ง.1 ข้อ 3)เวลาทำงาน     | (ร.ง.1 ข้อ 4, 5)เงินทุนจดทะเว | บียนแล 🤇 |
| ลักษณะโรงงาน:<br>ไม่ระบุ       | *:                              | * ข้อมู<br>• • | มูลตา                 | มคำขอ ร.ง.1                | ข้อ 2                         |          |
| สถานที่ตั้งโรงงานเลขที่:*      |                                 |                | ชอย:                  |                            |                               |          |
| <u>ถมน</u> :                   |                                 |                | คลอง:                 |                            |                               |          |
| ແມ່น້ຳ:                        |                                 |                | нų́:                  |                            |                               |          |
| จังหวัด:*<br>กรงเทพมหานคร      |                                 |                | <u>อำเภอ:*</u><br>N/A |                            |                               |          |
| ตำบล:*<br>N/A                  |                                 | <b>▼</b> .     | รหัสไประ              | รณีย์:*                    |                               |          |
| เทศบาล:*                       |                                 |                |                       |                            |                               |          |
| โทรศัพท์:                      |                                 |                | ต่อหมา                | ายเลข:                     |                               |          |
| หมายเลขแฟกซ์:                  |                                 |                |                       |                            |                               |          |
| E-MAIL:                        |                                 |                |                       |                            |                               |          |
| WEB:                           |                                 |                |                       |                            |                               |          |
| บริเวณโรงงาน (รวมทั้ง อาค<br>ด | ารโรงงาน) มีเนื้อที่ (ต.ร.ม.):  |                | อาคาร                 | โรงงานมีเนื้อที่ (ต.ร.ม.): |                               |          |
| ບ<br>aະຕົຈູດ(LATITUDE_Y):      |                                 | ×              | U                     |                            |                               |          |
| ลองจิจูด(LONGITUDE_X):         |                                 |                |                       |                            |                               |          |
|                                |                                 |                |                       |                            |                               |          |

(ร.ง.1 ข้อ 2) สถานที่ตั้งโรงงาน

- ลักษณะโรงงาน
- สถานที่ตั้งโรงงานเลขที่ ซอย
- ถนน คลอง
- แม่น้ำหมู่
- จังหวัด อำเภอ ตำบล
- โทรศัพท์ แฟกซ์ E-MAIL WEB
- บริเวณโรงงาน (รวมทั้ง) อาคารโรงงาน (ตร.ม.)
- อาคารโรงงานมีเนื้อที่ (ตร.ม.)
- ละติจูด
- ลองจิจูด

แรงม้าขออนุญาต

| Ę | AC_FAC (โรงงาน             |                                 |                |                        | <b>OK</b> ยกเลิก                      |
|---|----------------------------|---------------------------------|----------------|------------------------|---------------------------------------|
|   | (ร.ง.1 ข้อ 1.)ประเภทโรงงาน | (ร.ง.1 ข้อ 2.)สถานที่ตั้งโรงงาน | แรงม้าขออนุญาด | (ร.ง.1 ข้อ 3)เวลาทำงาน | (ร.ง.1 ข้อ 4, 5)เงินทุนจดทะเบียนและป่ |
|   | แรงม้าที่ขออนุญาต:<br>0    |                                 | ** ဈို         | อมูลแรงม้า             |                                       |
|   | v                          |                                 | *              |                        |                                       |

(ร.ง.1 ข้อ 3) เวลาทำงาน

| (ร.ง.1 ข้อ 1.)ประเภทโรงงาน | (ร.ง.1 ข้อ 2.)สถานที่ตั้งโรงงาน | แรงม้าขออนุญาต        | (ร.ง.1 ข้อ 3)เวลาทำงาน | (ร.ง.1 ข้อ 4, 5)เงินทุนจดทะเบียนและป | ्र   |
|----------------------------|---------------------------------|-----------------------|------------------------|--------------------------------------|------|
| ตั้งแต่เวลา:               |                                 | ถึงเวล                | ** ข้อมูลตามค<br>ลา:   | กำขอ ร.ง.1 ข้อ 3                     | ٦    |
| รวมวันละ:<br>0             |                                 | <mark>ຄະ:</mark><br>0 |                        |                                      |      |
| วันหยุดงาน:                |                                 | ทำงาเ<br>0            | นปีละ:                 |                                      |      |
|                            |                                 | 0                     |                        |                                      | (C.) |

#### (ร.ง.1 ข้อ 4, 5) เงินทุนจดทะเบียนและปริมาณเงินทุนในการก่อสร้างโรงงานและดำเนินกิจการ

| แรงม้านออนุญาต (ร.ง.1 น้อ 3)เวลาท่างาน (ร.ง.1 น้อ 4, 5)เงินทุนจดทะเนียนและปริมาณเงินทุนในการก่อสร้างโรงงานและด่าเนินกิจการ (ร.ง.1 น้อ 6)ร์       4.       เงินทุนจดกะเบียน (บาท) (กรณีเป็นนิติบุคคล):       0       5.       จำนวนเงินทุนค่าก่กิน (บาท):*       0       จำนวนเงินทุนค่าเครื่องจักร อุปกรณ์และค่าติดตั้ง (บาท):*       0       จำนวนเงินทุนค่าเครื่องจักร อุปกรณ์และค่าติดตั้ง (บาท):*       0       จำนวนเงินทุนค่าเครื่องจักร อุปกรณ์และค่าติดตั้ง (บาท):*       0       ง่านวนเงินทุนค่าเครื่องจักร อุปกรณ์และค่าติดตั้ง (บาท):*       0       จำนวนเงินทุนค่าเครื่องจักร อุปกรณ์และค่าติดตั้ง (บาท):*       0       ง่านวนเงินทุนค่าเครื่องจักร อุปกรณ์และค่าติดตั้ง (บาท):*       0       ง่านวนเงินทุนหมุนเรียน (บาท):       0       งานวนเงินทุนหมุนเรียน (บาท):*       0 | C_FAC (Iso              | ווורס                          |                                                                                  | ОК              | ยกเลิก            |
|----------------------------------------------------------------------------------------------------|-------------------------|--------------------------------|----------------------------------------------------------------------------------|-----------------|-------------------|
| 4.     เงินบุบรงกาะเบียน (บาท) (กรณีเป็นนิตีบุคคล):     ** ข้อมูลติทามคำขอ ร.ง.1 ข้อ 4       5.     ** ข้อมูลติทามคำขอ ร.ง.1 ข้อ 5       จำนวนเงินบุนค่าท่ารัณ (บาท):*     ** ข้อมูลติทามคำขอ ร.ง.1 ข้อ 5       จำนวนเงินบุนค่านร่องจักร อุปกรณ์และค่าติดตั้ง (บาท):*     ** ข้อมูลติทามคำขอ ร.ง.1 ข้อ 5       จำนวนเงินบุนค่านร่องจักร อุปกรณ์และค่าติดตั้ง (บาท):*     •       o     •       จำนวนเงินบุนค่านร่องบ (บาท):*     •       o     •                                                                                                    | แรงบ้าขออบฌาด           | (ร.ง.1 ข้อ 3)เวลาทำงาน         | (ร.ง.1 ข้อ 4, 5)เงินทนจดทะเบียนและปริมาณเงินทนในการก่อสร้างโรงงานและดำเนินกิจการ | (ร.ง.1 ข้อ 6.): | $\langle \rangle$ |
| 4.       เงันทุนจดกะเบียน (บาท) (กรณีเป็นนิติบุคคล):       *** ข้อมูลตามคำขอ ร.ง.1 ข้อ 4         0       -         5.       -         จำนวนเงินทุนค่าที่ดิน (บาท):*       -         0       -         จำนวนเงินทุนค่าอาคารและสิ่งก่อสร้าง (บาท):*       -         0       -         จำนวนเงินทุนค่าเครื่องจักร อุปกรณ์และค่าติดตั้ง (บาท):*       -         0       -         จำนวนเงินทุนหมุนเรียน (บาท):*       -         0       -         จำนวนเงินทุนหมุนเรียน (บาท):*       -         0       -         จำนวนเงินทุนหมุนเรียน (บาท):*       -         0       -         จำนวนเงินทุนรวม (บาท):       -                                                                                                    |                         | (                              | (                                                                                | (               |                   |
| เงินทุนจดกะเบียน (บาท) (กรณีเป็นนิติบุคคล): <ul> <li>** ข้อมูลตามคำขอ ร.ง.1 ข้อ 4</li> </ul> <li><b>5.</b> <ul> <li>จำนวนเงินทุนค่าที่ดิน (บาท):*</li> <li>จำนวนเงินทุนค่าเครื่องจักร อุปกรณ์และค่าติดตั้ง (บาท):*</li> <li>จำนวนเงินทุนค่าเครื่องจักร อุปกรณ์และค่าติดตั้ง (บาท):*</li> <li>จำนวนเงินทุนคมเวียน (บาท):*</li> <li>จำนวนเงินทุนคมเวียน (บาท):*</li> </ul> </li>                                                                                                    | 4.                      |                                |                                                                                  |                 |                   |
| 5.         จำนวนเงินทุนค่าที่ดิน (บาท):*         0         จำนวนเงินทุนค่าอาคารและสิ่งก่อสร้าง (บาท):*         0         จำนวนเงินทุนค่าเครื่องจักร อุปกรณ์และค่าติดตั้ง (บาท):*         0         จำนวนเงินทุนหมุนเวียน (บาท):*         0         จำนวนเงินทุนหมุนเวียน (บาท):*         0         จำนวนเงินทุนหมุนเวียน (บาท):*                                                                                                    | เงินทุนจดทะเบียน<br>0   | (บาท) (กรณีเป็นนิติบุคคล):     | ** ข้อมูลตามคำขอ ร.ง.1 ข้อ 4                                                     |                 |                   |
| งำนวนเงินทุนค่าที่ดิน (บาท):*<br>o<br>จำนวนเงินทุนค่าอาคารและสิ่งก่อสร้าง (บาท):*<br>o<br>จำนวนเงินทุนค่าเครื่องจักร อุปกรณ์และค่าติดตั้ง (บาท):*<br>o<br>จำนวนเงินทุนหมุนเวียน (บาท):*                                                                                                    | 5.                      |                                |                                                                                  |                 |                   |
| <ul> <li>จำนวนเงินทุนค่าอาคารและสิ่งก่อสร้าง (บาท):*</li> <li>จำนวนเงินทุนค่าเครื่องจักร อุปกรณ์และค่าติดตั้ง (บาท):*</li> <li>จำนวนเงินทุนหมุนเวียน (บาท):*</li> <li>จำนวนเงินทุนรวม (บาท):</li> </ul>                                                                                                    | จำนวนเงินทุนค่าที่<br>0 | ี่เดิน (บาท):*                 | ** ข้อมูลตามคำขอ ร.ง.1 ข้อ 5                                                     | )               |                   |
| 0       ๑         จำนวนเงินทุนหมุนเวียน (บาท):*       ๑         0       ๑         จำนวนเงินทุนหมุนเวียน (บาท):*       ๑         ๑       ๑         ๑       ๑         ๑       ๑         ๑       ๑         ๑       ๑         ๑       ๑         ๑       ๑         ๑       ๑         ๑       ๑         ๑       ๑         ๑       ๑         ๑       ๑         ๑       ๑         ๑       ๑         ๑       ๑         ๑       ๑         ๑       ๑         ๑       ๑         ๑       ๑         ๑       ๑         ๑       ๑         ๑       ๑         ๑       ๑         ๑       ๑         ๑       ๑         ๑       ๑         ๑       ๑         ๑       ๑         ๑       ๑         ๑       ๑         ๑       ๑         ๑       ๑         ๑       ๑         <                                             | จำนวนเงินทุนค่าอ        | าคารและสิ่งก่อสร้าง (บาท):*    |                                                                                  |                 |                   |
| จำนวนเงินทุนค่าเครื่องจักร อุปกรณ์และค่าติดตั้ง (บาท):*       0       จำนวนเงินทุนหมุนเวียน (บาท):*       0       จำนวนเงินทุนรวม (บาท):                                                                                                    | 0                       |                                | *                                                                                |                 |                   |
| 0<br>จำนวนเงินทุนหมุนเวียน (บาท):*<br>0<br>จำนวนเงินทุนรวม (บาท):                                                                                                    | จำนวนเงินทุนค่าเห       | ครื่องจักร อุปกรณ์และค่าติดตั้ | ) (Unn):*                                                                        |                 |                   |
| จำนวนเงินทุนหมุนเวียน (บาท):*<br>0<br>จำนวนเงินทุนรวม (บาท):                                                                                                    | 0                       |                                | ÷                                                                                |                 |                   |
| 0 🗘 จำนวนเงินทุนรวม (บาท):                                                                                                    | จำนวนเงินทุนหมุน        | ู่แวียน (บาท):*                |                                                                                  |                 |                   |
| ຈຳ <b>ແວນເ</b> ຈັນກຸ່ມຮວມ (ບາກ):                                                                                                    | 0                       |                                | ÷                                                                                |                 |                   |
|                                                                                                    | จำนวนเงินทุนรวม         | (Unn):                         |                                                                                  |                 |                   |
| 0                                                                                                    | 0                       |                                |                                                                                  |                 |                   |

(ร.ง.1 ข้อ 6) จำนวนและระดับผู้ซึ่งทำงานในโรงงาน

| FAC_FAC (โรงงาน                                                                                                    | ОК влаал                                                                                        |                                                     |
|----------------------------------------------------------------------------------------------------|-------------------------------------------------------------------------------------------------|-----------------------------------------------------|
| (ร.ง.1 ข้อ 4, 5)เงินทุนจดทะเบียนและปริมาณเงินทุนในการก่อสร้างโรงงานและดำเนิ<br>6.1<br>จำนวนเจ้าหน้าที่บริหารและนักวิชาการ: | มกิจการ (ร.ง.1 ข้อ 6.)จำนวนและระดับผู้ซึ่งทำงานในโรงงาน<br>** ข้อมูลตามคำขอ ร.ง.1 ข้อ 6         | เมื่อบันทึกข้อมูลครบถ้วนแล้วให้คลิกปุ่ม <u>"OK"</u> |
| 6.2<br>จำนวนคนงานชาย (ช่างฝีมือ):<br>0<br>6.3                                                                              | จำนวนคนงานหญิง (ช่างฝีมือ):<br>0                                                                |                                                     |
| จำนวนคนงานชาย (ไม่ใช่ช่างฝีมือ):<br>0<br>6.4                                                                               | <mark>จำนวนคนงานหญิง (ไม่ใช่ช่างฝีมือ):</mark><br>0<br>6.5                                      |                                                     |
| จำนวนผู้ชำนาญการจากต่างประเทศ:<br>0<br>จำนวนคนงานรวม(6.2, 6.3, 6.4, 6.5):<br>0                                             | จำนวนช่างเทคนิคและช่างฝีมือจากต่างประเทศ:<br>0<br>จำนวนคนทั้งหมด(6.1, 6.2, 6.3, 6.4, 6.5):<br>0 |                                                     |

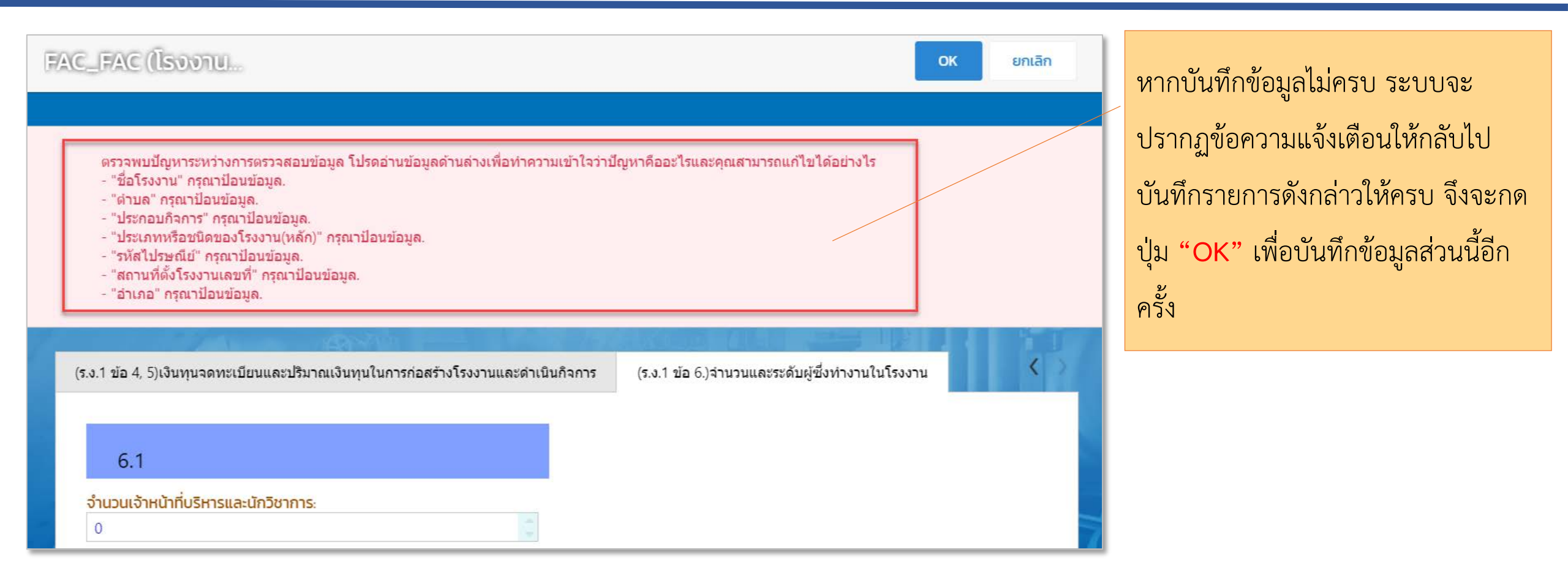

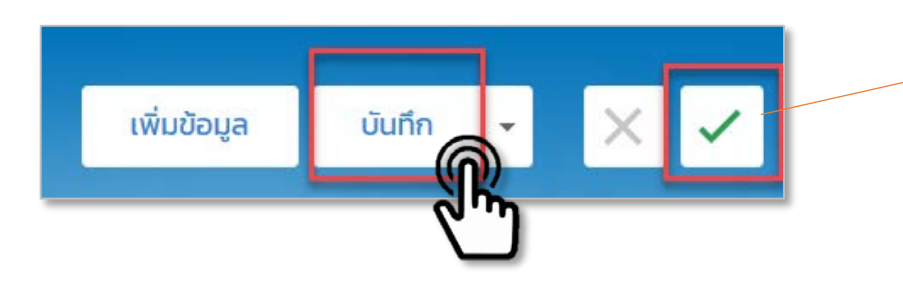

**ปุ่มบันทึก** : บันทึกข้อมูลเข้าสู่ระบบ

**ปุ่มเครื่องหมายถูก** : ตรวจสอบการกรอกข้อมูลว่าครบถ้วนหรือไม่ (ไม่ใช่การบันทึกข้อมูล)

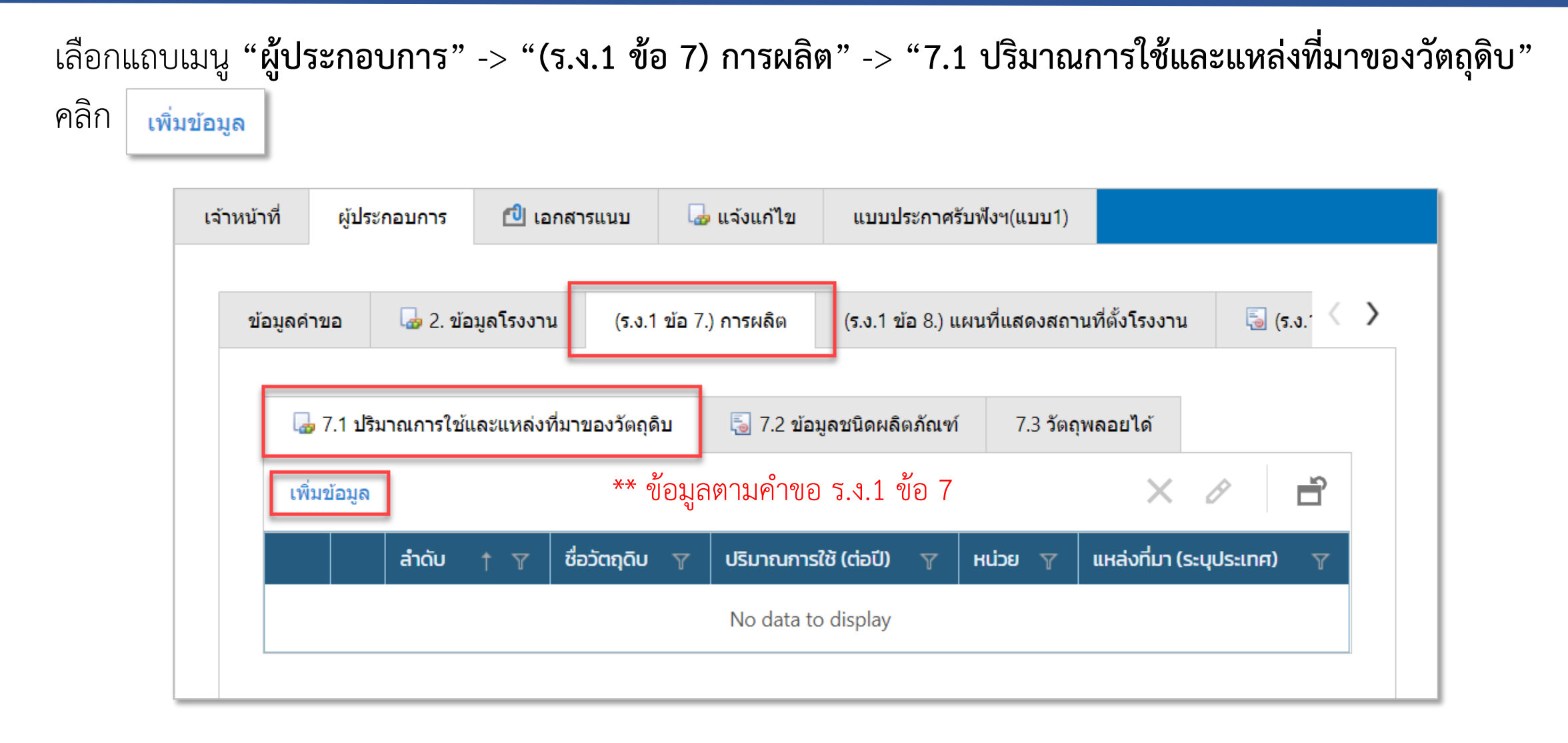

| FAC_MAT (USun ok                                                                                                    | <ul> <li>บันทึกรายละเอียด</li> <li>แหล่งที่มา (ระบุประเทศ)</li> </ul>       |
|----------------------------------------------------------------------------------------------------|-----------------------------------------------------------------------------|
| แหล่งที่มา (ระบุประเทศ):*          ไทย       ♪         ชื่อวัตถุดิบ:*         USมาณการใช้ (ต่อปี):         0         เจ้าหน้าที่         ผู้ประกอบการ         เจ้าหน้าที่                                                                                                    | <ul> <li>- ชื่อวัตถุดิบ</li> <li>- ปริมาณการใช้</li> <li>- หน่วย</li> </ul> |
| <ul> <li>ข้อมูลคำขอ</li> <li>2. ข้อมูลโรงงาน</li> <li>(ร.ง.1 ข้อ 7.) การผลิต</li> <li>(ร.ง.1 ข้อ 8.) แผนที่แสดงสถานที่ตั้งโรงงาน</li> <li>(ร.ง.1 ข้อ 8.) แผนที่แสดงสถานที่ตั้งโรงงาน</li> <li>(ร.ง.1 ข้อ 7.2 ข้อมูลชนิดผลิตภัณฑ์</li> <li>7.3 รัตถุพลอยได้</li> <li>เพิ่มข้อมูล</li> <li>สำฉับ ↑ ▼</li> <li>ชื่อวัตถุดีบ ▼</li> <li>ปรีมาณการใช้ (ต่อปี) ▼</li> <li>нц่วย ▼</li> <li>แหล่งที่มา ของรัตถุดีบ</li> <li>1</li> <li>uijo</li> <li>100</li> <li>กระสอบ</li> <li>1</li> </ul> | รายการที่บันทึก<br>จะปรากฏดังภาพ                                            |

| เลือกแถบเมนู " <b>ผู้ประกอบการ" -&gt; "(ร.ง.1 ข้อ 7) การผลิต" -&gt; "7.2 ข้อมูลชนิดผลิตภัณฑ์"</b> |                                                                                                    |              |             |               |   |            |                 |       |                   |                 |   |
|---------------------------------------------------------------------------------------------------|----------------------------------------------------------------------------------------------------|--------------|-------------|---------------|---|------------|-----------------|-------|-------------------|-----------------|---|
| คลิก เพิ่มข้อมูล                                                                                  |                                                                                                    |              |             |               |   |            |                 |       |                   |                 |   |
| เจ้าหน้าที่ ผู้ประกอบการ 🖆 เอกสารแนบ 🍃 แจ้งแก้ไข แบบประกาศรับฟังฯ(แบบ1)                           |                                                                                                    |              |             |               |   |            |                 |       |                   |                 |   |
| ข้อม                                                                                              | ข้อมูลคำขอ 🗔 2. ข้อมูลโรงงาน (ร.ง.1 ข้อ 7.) การผลิต (ร.ง.1 ข้อ 8.) แผนที่แสดงสถานที่ตั้งโรงงาน 🗟 (ร.ง. 🔇 🕻 |              |             |               |   |            |                 |       | $\langle \rangle$ |                 |   |
|                                                                                                   | 👍 7.1 ป                                                                                                    | ร้มาณการใช้เ | และแหล่งที่ | มาของวัตถุดิบ | ļ | อี 7.2 ข้อ | มูลชนิดผลิตภัณฯ | ท์    | 7.3 ວັດຄຸพลอย     | ได้             |   |
| เพิ่มข้อมูล 🔀 🖒                                                                                   |                                                                                                    |              |             |               |   |            |                 |       |                   |                 |   |
|                                                                                                   |                                                                                                    | ลำดับ        | † 7         | ชื่อผลิตภัณฑ่ | Y | ປຣົມາຄ     | เการผลิต(ต่อปี) | Y     | ни́сы ү           | ประเทศที่ส่งออก | Y |
|                                                                                                   | Ø                                                                                                    |              | 1           | เค้ก          |   |            | 1               | 0,000 | ก้อน              | ไทย             |   |
|                                                                                                   | <                                                                                                    | 1 >          |             |               |   |            |                 |       |                   | PAGE SIZE 20    | - |

| เลือกแถบเมนู <b>"ผู้ประกอบการ" -&gt; "(ร.ง.1 ข้อ 7) การผลิต" -&gt; "7.3 วัตถุพลอยได้"</b><br>คลิก <mark>เพิ่มข้อมูล</mark> |              |                           |              |     |           |                         |         |         |        |        |   |  |
|----------------------------------------------------------------------------------------------------|--------------|---------------------------|--------------|-----|-----------|-------------------------|---------|---------|--------|--------|---|--|
| เจ้าหน้าที่ ผู้ประกอบการ 🖆 เอกสารแนบ 🗔 แจ้งแก้ไข แบบประกาศรับฟังฯ(แบบ1)                                                    |              |                           |              |     |           |                         |         |         |        |        |   |  |
| ข้อมูลคำขอ 🗔 2. ข้อมูลโรงงาน (ร.ง.1 ข้อ 7.) การผลิต (ร.ง.1 ข้อ 8.) แผนที่แสดงสถานที่ตั้งโรงงาน 🗟 (ร.ง. 🗸 💙                 |              |                           |              |     |           | ,                       |         |         |        |        |   |  |
| 🗔 7.1 ป                                                                                                    | ริมาณการใช้แ | เละแหล่งที่ม <sup>-</sup> | าของวัตถุดิบ | 5 7 | ั.2 ข้อมู | <b>มูลชนิดผลิตภัณฑ์</b> | 7.3 วัด | ถุพลอยไ | ด้     |        |   |  |
| เพิ่มข้อมูล                                                                                                    | <b>@</b>     |                           |              |     |           |                         |         |         | ×      | Ð      | Ĩ |  |
|                                                                                                    | ້ດັບ         | † 7                       | วัตถุพลอยได้ | Y   | ปริม      | าณการผลิต(ต่อปี)        | Y       | หน่วย   | Y      | ประเทศ | Y |  |
|                                                                                                    |              | 1                         | ขนม          |     |           |                         | 10,000  | ถุง     |        | ไทย    |   |  |
| <                                                                                                    | 1 >          |                           |              |     |           |                         |         |         | PAGE S | IZE 20 | • |  |

| FAC_ISSUE (วัตถุ OK ยกเลิก                                                                                                    | บันทึกรายละเอียด                                                                              |
|----------------------------------------------------------------------------------------------------|-----------------------------------------------------------------------------------------------|
| ประเทศ.*<br>โทย<br>วัตถุพลอยได้:*<br>0<br>เจ้าหน้าที่ ผู้ประกอบการ ๔ เอกสารแบบ ๔ แจ้งแก้ไข แบบประกาศรับฟังฯ(แบบ1)<br>ข้อมูลค์าขอ ๔ 2. ข้อมูลโรงงาน (ร.ง.1 ข้อ 7.) การผลิต (ร.ง.1 ข้อ 8.) แผนที่แสดงสถานที่ตั้งโรงงาน เริ (ร.ง.*<br>(ร.ง.1 ข้อ 7.2 ข้อมูลชนิดผลิตภัณฑ์ 7.3 วัตถุพลอยได้<br>เพิ่มข้อมูล | <ul> <li>ประเทศ</li> <li>วัตถุพลอยได้</li> <li>ปริมาณการผลิต(ต่อปี)</li> <li>หน่วย</li> </ul> |
| ลำดับ       ↑ Υ       วัตถุพลอยได้       Υ       ปรีมาณการผลิต(ต่อปี)       Υ       หน่วย       Υ       ประเทศ       Υ          1       ขนม       10,000       ถุง       ไทย       1          1       >         10,000       ถุง       ไทย          1       >                                         | รายการที่บันทึก<br>จะปรากฏดังภาพ                                                              |

| จำหน้าที่                                         | ผู้ประกอบการ   | 创 เอกสารแนบ     | 👍 แจ้งแก้ไข        | แบบประกาศรับฟังฯ(แบบ1)                     |              |  |
|---------------------------------------------------|----------------|-----------------|--------------------|--------------------------------------------|--------------|--|
| ข้อมูลคำ                                          | าขอ 🛛 🗔 2. ข้อ | มูลโรงงาน (ร.ง. | .1 ข้อ 7.) การผลิต | (ร.ง.1 ข้อ 8.) แผนที่แสดงสถานที่ตั้งโรงงาน | 🗟 (5.J.' < 🗲 |  |
| เพิ่มข้อมูล<br>** ข้อมูลตามคำขอ ร.ง.1 ข้อ 8 🗙 🖉 📑 |                |                 |                    |                                            |              |  |
| าละเอียด y เรียกดู(WEB) y                         |                |                 |                    |                                            |              |  |
| No data to display                                |                |                 |                    |                                            |              |  |

#### กรอกรายละเอียด และ UPLOAD ไฟล์ โดยคลิกปุ่ม "Browse..." เลือกไฟล์ ดังภาพ

| Map Attachment                        | ок | ยกเลิก |
|---------------------------------------|----|--------|
|                                       |    |        |
| รายละเอียด:<br>UPLOAD ไฟล์:<br>Browse |    |        |

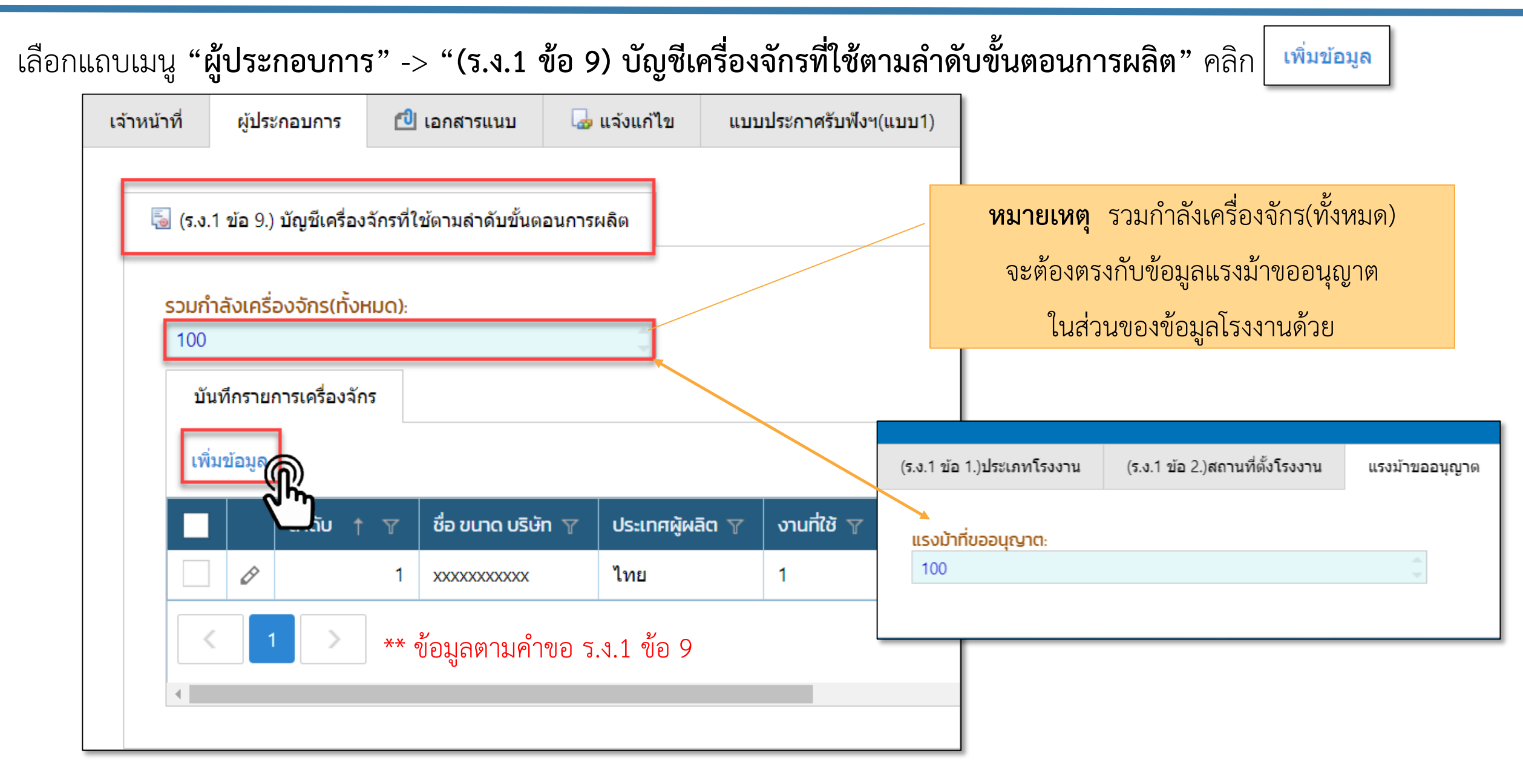

| Draft_FAC_MACH                                                              | ОК ยกเลิก                                                                                                    |
|-----------------------------------------------------------------------------|----------------------------------------------------------------------------------------------------|
|                                                                             | در انتخاب می انتخاب از می انتخاب از می انتخاب از می انتخاب از می انتخاب از می انتخاب از می انتخاب از می انتخاب<br>مراجع از می انتخاب از می انتخاب از می انتخاب از می انتخاب از می انتخاب از می انتخاب از می انتخاب از می انتخاب از |
| ลำดับการแสดงรายการ:                                                         |                                                                                                    |
| ข<br>ชื่อ ขนาด บริษัท(ต้องเป็นภาษาไทย หรือเป็นภาษาไทย โดยมีภาษาอื่นกำกับ):* |                                                                                                    |
| ประเทศผู้ผลิตะ                                                              | ต้นกำลัง:                                                                                                    |
| N/A 🔎 🕹                                                                     | N/A 👻 🔁 🖈                                                                                                    |
| แรงม้าเครื่องจักร:                                                          | แรงม้าเปรียบเทียบ:                                                                                                    |
| จำนวนเครื่องจักร:                                                           | รวมกำลังเครื่องจักร (ของแต่ละลำดับ):                                                                                                    |
| งานที่ใช้:                                                                  | เชื้อเพลิง:                                                                                                    |
|                                                                             | N/A 🔹 🗣 🔹                                                                                                    |
| จำนวนเชื้อเพลิงที่ใช้ต่อปี:                                                 | หน่วยเชื้อเพลิงที่ใช้ต่อปี:                                                                                                    |
| รายละเอียดเครื่องจักร:                                                      |                                                                                                    |
|                                                                             |                                                                                                    |
| OTHR_DESC(หมายเหตุ):                                                        |                                                                                                    |
|                                                                             |                                                                                                    |

ให้บันทึกรายละเอียด

- ลำดับการแสดงรายการ
- ชื่อ ขนาด บริษัท
- ประเทศผู้ผลิต
- ต้นกำลัง
- แรงม้าเครื่องจักร
- แรงม้าเปรียบเทียบ
- จำนวนเครื่องจักร
- งานที่ใช้
- เชื้อเพลิง
- เซอเพลง
- จำนวนเชื้อเพลิงที่ใช้ต่อปี
- รายละเอียดเครื่องจักร
- หมายเหตุ

| เจ้าห       | น้าที่     | ผู้ประกอบการ 🖆 เอกสารแนบ 🍃 แจ้งแก้ไข แบบประกาศรับฟังฯ(แบบ1)                                                                                  |                  |                                                       |
|-------------|------------|----------------------------------------------------------------------------------------------------|------------------|-------------------------------------------------------|
| เพิ่มข      | ັ<br>ໂອນູລ | <u>گ</u>                                                                                                    | 0                | หัวข้อ เอกสารแนบ ให้คลิกปุ่ม <mark>เพิ่มข้อมูล</mark> |
|             | ٢          | ່ງກສາs † 🝸                                                                                                    | เรียกดู(WEB) 🍸   |                                                       |
|             | Ø          | แบบแปลนอาคารโรงงานขนาดเหมาะสมและถูกต้องตามมาตราส่วน โดยมีคำรับรองของผู้ประกอบวิชาชีพวิศวกรรม<br>ควบคุมหรือบุคคลอื่นที่กระทรวงอุตสาหกรรมกำหนด | TEST4.pdf        | เพีย OPLOAD เพลเอกสาวแนบ เตยตลกบุม                    |
|             | Ø          | แผนที่แสดงบริเวณที่ตั้งโรงงาน สิ่งปลูกสร้างในพื้นที่ใกล้เคียง และสิ่งปลูกสร้างภายในบริเวณโรงงาน                                              | TEST3.pdf        | "Browse" ดังภาพ                                       |
|             | Ø          | แผนผังแสดงการติดตั้งเครื่องจักรขนาดเหมาะสม และถูกต้องตามมาตราส่วนพร้อมรายละเอียดของเครื่องจักรแต่ละ<br>เครื่อง                               | <u>TEST6.pdf</u> | เมื่อบันทึกข้อมูลครบทุกหัวข้อแล้วให้คลิก              |
|             | Ø          | แผนผังแสดงสิ่งปลูกสร้างภายในบริเวณโรงงาน ขนาดเหมาะสมและถูกต้องตามาตราส่วน                                                                    | TEST5.pdf        |                                                       |
|             | Ø          | รายละเอียดและแผนภูมิของขบวนการผลิต                                                                                                    | TEST5.pdf        |                                                       |
|             | Ø          | หนังสือรับรองนิติบุคคล                                                                                                    | TEST1.pdf        |                                                       |
|             | Ø          | <mark>เ</mark> อกสารแสดงการมีสิทธิ์ใช้ที่ดินตามประมวลกฎหมายที่ดิน                                                                            | TEST2.pdf        |                                                       |
| <           | 1          | PAGE                                                                                                    | SIZE 20 🔻        | บันทึก 🧹 🖌 🧭 📄 🥥 รับคำขอ < >                          |
| Req         | uest       | t Attachm                                                                                                    | ок 🏟 пเลิก       |                                                       |
|             |            |                                                                                                    |                  |                                                       |
| Useu<br>N/A | กทเอกส     | สารแนบ:*                                                                                                    | ۶ م              |                                                       |
|             |            | UPLOAD ไฟล์:<br>Browse                                                                                                    |                  |                                                       |
|             |            |                                                                                                    |                  |                                                       |

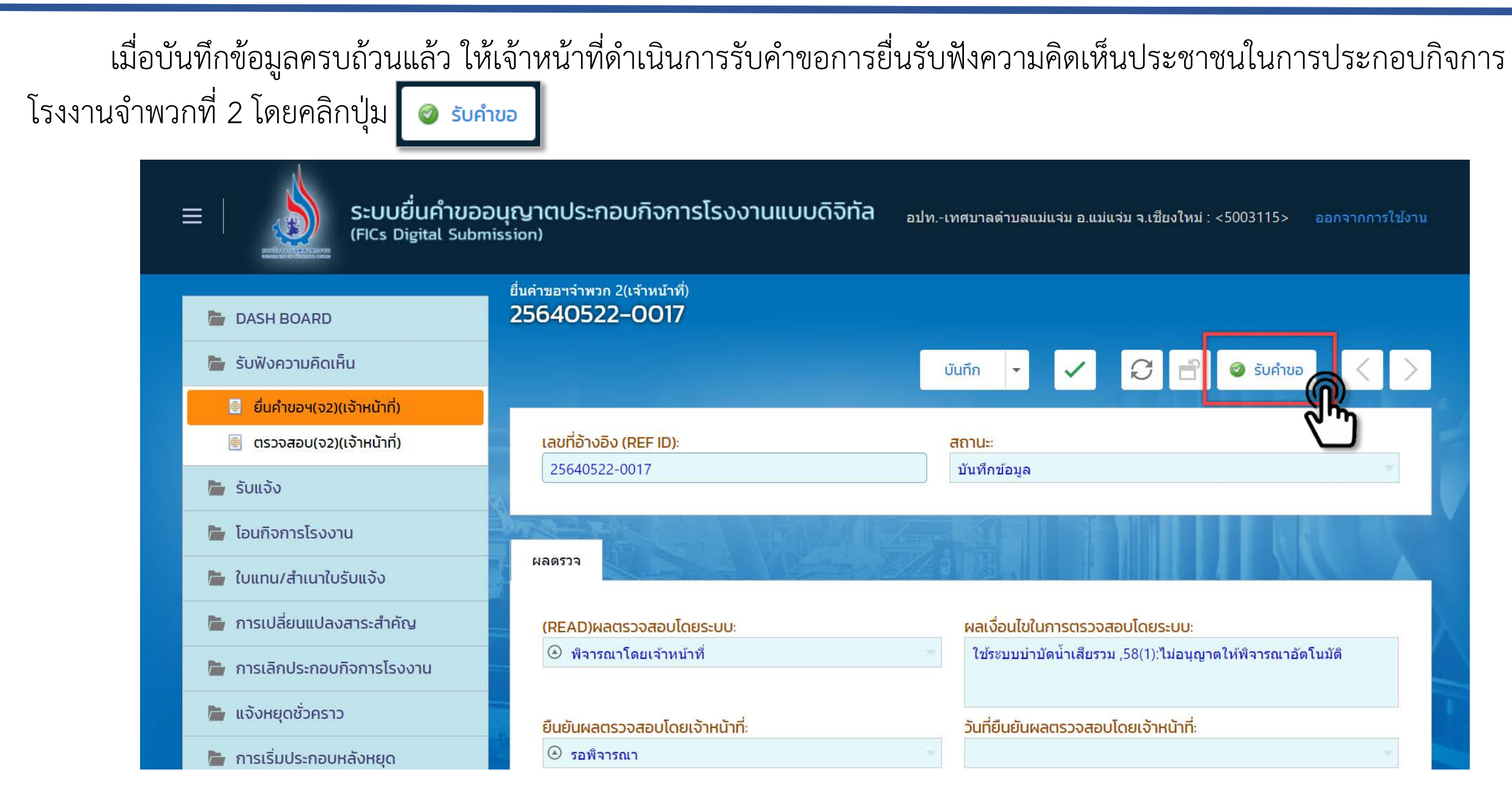

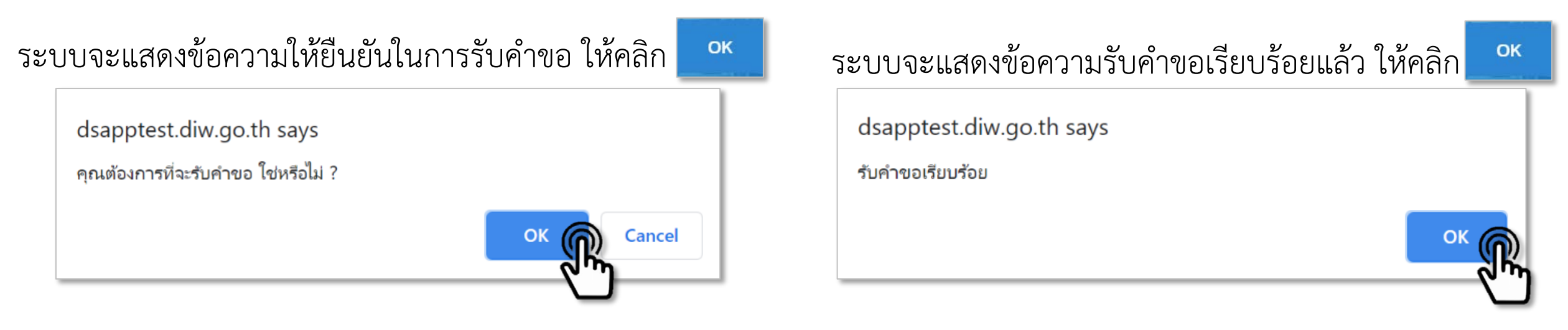

จากนั้น ระบบแสดงเลขที่รับเรื่องรับฟังความคิดเห็นของประชาชน โดยมีสถานะเป็น "**รับคำขอ**" ให้คลิกที่ **รายละเอียดโรงงาน** 

| ≡   ระบบยื่นคำขออนุญาตประกอบกิจการโรงงานแบบดิจิทัล<br>(FICs Digital Submission) |                  |                          |          |                               |                              | อปทเทศบาลตำบ      | เลแม่แจ่ม อ.แม่แจ่ม | จ.เชียงใหม่ : <5003115> ออ                              | เกจากการใช้งาน   |
|---------------------------------------------------------------------------------|------------------|--------------------------|----------|-------------------------------|------------------------------|-------------------|---------------------|---------------------------------------------------------|------------------|
|                                                                                 | ยื่นคำขอฯจำพวก 2 |                          |          |                               |                              |                   |                     |                                                         |                  |
|                                                                                 |                  |                          | ยื่นคำขอ | XØQ                           | 🕈 🗗 คัดลอกคำขอ               | 📙 พิมพ์ใบนำส่ง    | วเรื่อง(รับฟัง)     | •• Text to search                                       | Q                |
|                                                                                 |                  | เลขที่อ้างอิง (REF ID) 🍸 | สถานะ 🍸  | เจ้าหน้าที่ผู้ได้รับมอบหมาย 🍸 | หน่วยงานที่รับผิดชอบ 🍸       | เลขที่รับเรื่อง 🍸 | วันที่รับเรื่อง 🍸   | ประเภทเรื่องที่ขออนุญาต 🍸                               | ชื่อผู้ประกอบกิจ |
|                                                                                 | Ø                | 25640522-0017            | รับคำขอ  | R                             | องค์กรปกครองส่วนท้อง<br>ถิ่น | 10577/2564        | 22/05/2564          | ขอรับฟังความคิดเห็นของ<br>ประชาชนสำหรับประกอบ<br>กิจการ | โรงงาน คอนกริ    |

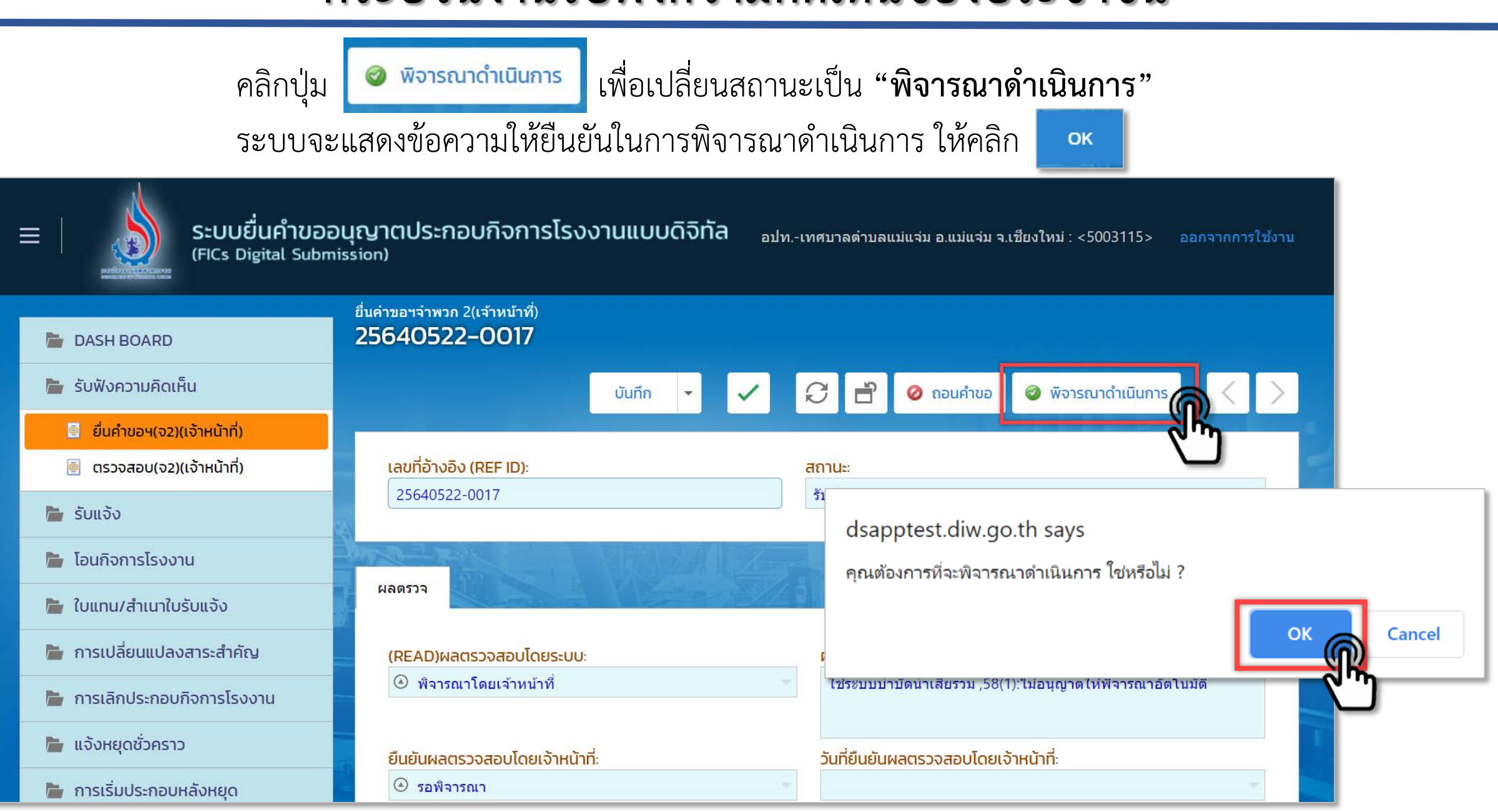

จากนั้น ระบบแสดงเลขที่รับเรื่องรับฟังความคิดเห็นของประชาชน โดยมีสถานะเป็น "พิจารณาดำเนินการ" ให้คลิกที่ รายละเอียดโรงงาน

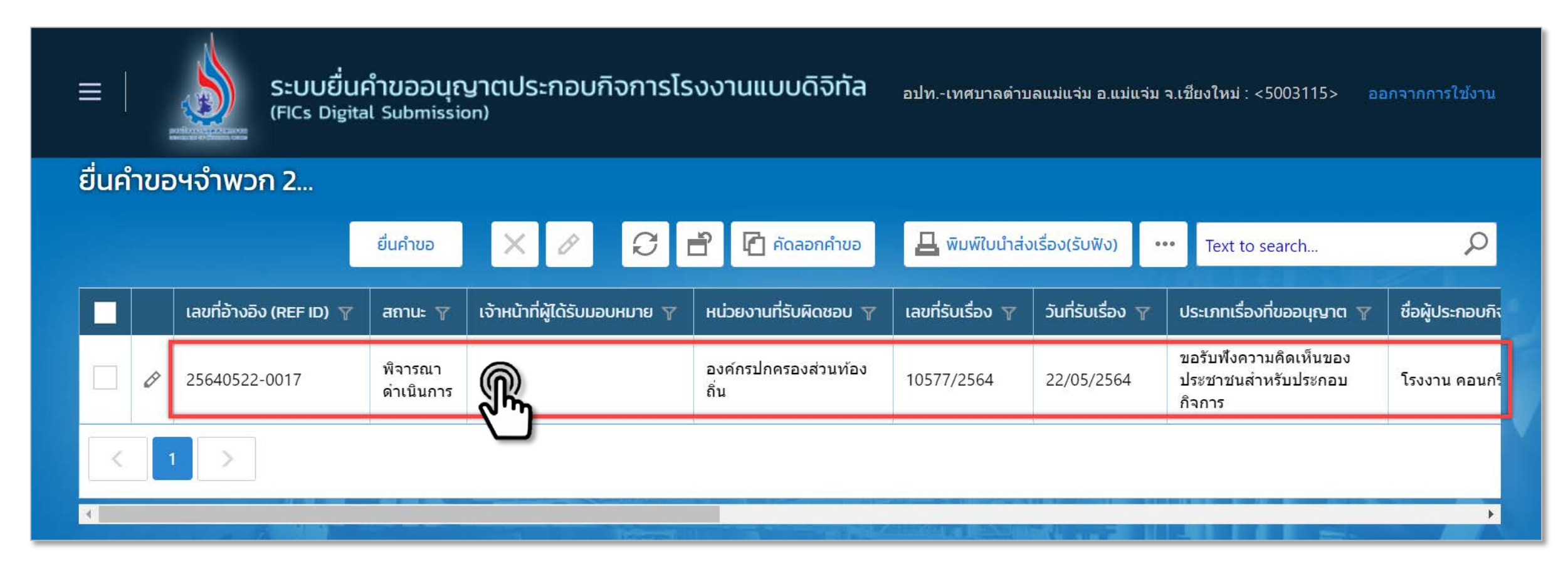

| าลิกปุ่ม 🖉 🛯 พิจารณาโดยเจ้าหน้าที่ ระบบจะแสดงข้อความให้ยืนยันในการพิจารณาดำเนินการโดยเจ้าหน้าที่ ให้คลิก 🔼 🔍                                                                                                    |                                           |                                                                       |  |  |  |
|----------------------------------------------------------------------------------------------------|-------------------------------------------|-----------------------------------------------------------------------|--|--|--|
| ยื่นคำขอฯจำพวก 2(เจ้าหน้าที่)<br><b>25640522–0020</b>                                                                                                    |                                           |                                                                       |  |  |  |
| $\equiv$                                                                                                    | บันทึกและปิด 🔹 🗸 📿                        | 🖹 🥝 ถอนคำขอ 🥥 รอดำเนินการ 🗞 ปิดสรุปผล < >                             |  |  |  |
| иа и страна и стран |                                           |                                                                       |  |  |  |
| (READ)ผลตรวจสอบโดยระบบ:<br>④ พิจารณาโดยเจ้าหน้าที่                                                                                                    | ผลเงื่อนไขในการตร<br>ผลการรับฟังมีผู้คัดศ | <del>เวจสอบโดยระบบ:</del><br>ก้าน ,58(1):ไม่อนุญาตให้พิจารณาอัตโนมัติ |  |  |  |
| ยืนยันผลตรวจสอบโดยเจ้าหน้าที่:                                                                                                    | วันที่ยืนยันผลตรวจส                       | สอบโดยเจ้าหน้าที่:                                                    |  |  |  |
| 🕑 รอพิจารณา                                                                                                    | -                                         |                                                                       |  |  |  |
| กรณายืนยันวิธีการพิจารณา                                                                                                    |                                           | dsapptest.diw.go.th says                                              |  |  |  |
| 🧭 พิจารณา Auto                                                                                                    | ň                                         | ท่านต้องการยืนยันผลตรวจสอบเป็นพิจารณาโดยเจ้าหน้าที่ ใช่หรือไม่ ?      |  |  |  |
|                                                                                                    | r<br>S                                    |                                                                       |  |  |  |

สถานะจะเปลี่ยนจาก **"รอพิจารณา**" เป็น **"พิจารณาโดยเจ้าหน้าที่**"

| ผลตรวจ                                    |                                                    |                                                                                                    |
|-------------------------------------------|----------------------------------------------------|----------------------------------------------------------------------------------------------------|
| (READ)ผลตรวจสอบโดยระบบ:                   | ผลเงื่อนไขในการตรวจสอบโดยระบบ:                     |                                                                                                    |
| <ul> <li>พิจารณาโดยเจ้าหน้าที่</li> </ul> | 10(1):ไม่อนุญาตให้พิจารณาอัตโนมัติ                 |                                                                                                    |
| ยืนยันผลตรวจสอบโดยเจ้าหน้าที่:            | วันที่ยืนยันผลตรวจสอบโดยเจ้าหน้าที่:               |                                                                                                    |
| 🕘 รอพิจารณา 👻                             |                                                    |                                                                                                    |
| กรุณายืนยันวิธีการพิจารณา                 | FC20064                                            | Z Ó. WALL                                                                                                    |
| 🮯 พิจารณา Auto 🞯 พิจารณาโดยเจ้าหน้าที่    | (READ)ผลตรวจสอบโดยระบบ:<br>⊙ พิจารณาโดยเจ้าหน้าที่ | ผลเงื่อนไขในการตรวจสอบโดยระบบ:<br>ผลการรับฟังมีผู้คัดค้าน ,4(5):ไม่อนุญาตให้พิจารณาอัตโนมัติ,15(1):ไม่<br>อนุญาตให้พิจารณาอัตโนมัติ |
|                                           | ยืนยันผลตรวจสอบโดยเจ้าหน้าที่:                     | วันที่ยืนยันผลตรวจสอบโดยเจ้าหน้าที่:                                                                                                |
|                                           | ⊙ พิจารณาโดยเจ้าหน้าที่                            | - 13/07/2563 14:49:54 - ·                                                                                                    |
|                                           | กรุณายืนยันวิธีการพิจารณา                          |                                                                                                    |
|                                           | 🮯 พิจารณา Auto 🛛 🥥 พิจารณาโดยเจ้าหน้าที            |                                                                                                    |

เลือกแถบเมนู "**เจ้าหน้าที่"** -> "**การรับเรื่อง"** กรณีที่มีเลขที่หนังสือให้กรอกข้อมูลเลขที่หนังสือและลงวันที่หนังสือ

|   | ยื่นคำขอฯจำพวก 2(เจ้าหน้าที่)<br>25640522–0017                  |                                                                       |
|---|-----------------------------------------------------------------|-----------------------------------------------------------------------|
|   | ≡ บันทึก ▼                                                      | 🗸 🏳 📄 🥝 ถอนคำขอ 🥥 รอดำเนินการ 🗞 ปิดสรุปผล < >                         |
| Ľ | เจ้าหน้าที่ ผู้ประกอบการ 🖆 เอกสารแนบ 🗔 แจ้งแก้ไข แบบประกาศรับฟ้ | งฯ(แบบ1)                                                              |
|   | การรับเรื่อง ประกอบกิจการ เงื่อนไขการขออนุญาต 🗟 การดำเนินการ    | ข้อมูลผลกระทบที่อาจเกิดขึ้น(แบบ 4) ประกาศผลการพิจารณา(แบบ1-4) สรุปรับ |
|   | เลขที่รับเรื่อง:                                                | วันที่รับเรื่อง:                                                      |
|   | เลขที่หนังสือ:                                                  | ลงวันที่ของหนังสือ:                                                   |
| 5 | หน่วยงานที่รับผิดชอบ:<br>องค์กรปกครองส่วนท้องถิ่น               |                                                                       |
|   | หมายเหตุ:                                                       |                                                                       |
|   |                                                                 |                                                                       |

เลือกแถบเมนู "**เจ้าหน้าที่"** -> "**ประกอบกิจการ"** ให้บันทึกการประกอบกิจการ กรณี ต้องการแก้ไขการประกอบกิจการ ให้บันทึกแก้ไขที่การประกอบกิจการ (โดยเจ้าหน้าที่) ซึ่งข้อความดังกล่าวจะปรากฏใน ร.ง.2

| ยื่นคำขอ <sup>.</sup><br>2564 | ฯจำพวก 2(เจ้า<br>0522−0                       | หน้าที่)<br>I <b>O17</b>                           |                     |                |                                    |                            |             |
|-------------------------------|-----------------------------------------------|----------------------------------------------------|---------------------|----------------|------------------------------------|----------------------------|-------------|
| ≡                             |                                               |                                                    |                     | บันทึก 👻       | 🗸 📿 📄 🥝 ถอนคำส                     | มอ 🮯 รอดำเนินการ 🗞 ปิดสรุเ | Има < >     |
| เจ้าห                         | น้าที่ ผู้ป                                   | lระกอบการ 🔂 เ                                      | อกสารแนบ 🗔 แจ้งแก้ไ | ข แบบประกาศรับ | ฟ้งฯ(แบบ1)                         |                            |             |
|                               | การรับเรื่อง                                  | ประกอบกิจการ                                       | เงื่อนไขการขออนุญาด | 🗟 การดำเนินการ | ข้อมูลผลกระทบที่อาจเกิดขึ้น(แบบ 4) | ประกาศผลการพิจารณา(แบบ1-4) | สรุปรัว 🗸 🗲 |
|                               | ประกอบกิจเ                                    | การ (ครั้งนี้):                                    |                     |                |                                    |                            |             |
|                               | ผลิตคอนก'                                     | รีตผสมเสร็จ                                        |                     |                |                                    |                            |             |
|                               | 🗸 คัดละ                                       | อก การประกอบกิจการ                                 | ร(ของผู้ประกอบการ)  |                |                                    |                            |             |
|                               | <b>ประกอบกิจ</b> า<br>ผลิตคอนก <sup>ร</sup> ์ | <mark>การ (โดยเจ้าหน้าที่</mark> ):<br>รีตผสมเสร็จ |                     |                |                                    |                            |             |
|                               |                                               |                                                    |                     |                |                                    |                            |             |
|                               |                                               |                                                    |                     |                |                                    |                            |             |

#### เลือกแถบเมนู **"เจ้าหน้าที่"** -> **"ข้อมูลผลกระทบที่อาจเกิดขึ้น (แบบ 4)"**

| เจ้าหน้าที่ | ผู้ประกอบการ         | 🔁 เอกสารแนบ        | 🌄 แจ้งแก้ไข      | แบบประกาศรับพังฯ(แบบ1)     |                         |
|-------------|----------------------|--------------------|------------------|----------------------------|-------------------------|
| ข้อมูลผ     | ลกระทบที่อาจเกิดขึ้ง | ม(แบบ 4) ประกา     | ศผลการพิจารณา(แบ | บ1-4) สรุปรับพึงความคิดเห็ | โน (ดามแบบ 5) สรุปผ 🤇 🗎 |
| ผลกร        | ระทบจากโรงงาน:       |                    |                  |                            |                         |
|             |                      |                    |                  |                            |                         |
| วิธีป้อ     | งกันเหตุเดือดร้อน เ  | เละการควบคุมการปล่ | อยของเสียมลพิษะ  |                            |                         |
| ผู้ที่อา    | เจได้รับผลกระทบจา    | กโรงงาน:           |                  |                            |                         |
|             |                      |                    |                  |                            |                         |
|             |                      |                    |                  |                            |                         |

| ห่      | แบ<br>ผลกระทบที่อาจเกิดขึ้นแก่ประชาชนที่อยู่อาศัยในพื้นที่ที่ใกล้เคียงสถานที่ตั้งโรงงาน<br>รือขยายโรงงานและประชาชนทั่วไป วิธีป้องกันเหตุเดือดร้อนรำคาญความเสียหายอันตรา<br>การควบคุมการปล่อยของเสียมลพิษหรือสิ่งใดๆ | ย      |
|---------|----------------------------------------------------------------------------------------------------|--------|
| (๑)<br> | ผลกระทบ (กรณีขยายโรงงานระบุเฉพาะส่วนขยาย)                                                                                                    |        |
| <br>(b) | ผู้ที่อาจได้รับผลกระทบ(กรณีขยายโรงงานระบุเฉพาะส่วนขยาย)                                                                                                    |        |
| <br>(m) | วิธีป้องกันเหตุเดือดร้อนรำคาญความเสียหายอันตราย การควบคุมการปล่อยของเสียมลพิษหรือสิ่งใดๆ<br>(กรณีขยายโรงงานระบุเฉพาะส่วนขยาย)                                                                                       | *<br>* |
|         |                                                                                                    |        |
|         | ลงชื่อ<br>(<br>พนักงานเจ้าหน้าที่                                                                                                    | )      |

ข้อมูลจะปรากฏข้อมูลในแบบ 4 ดังภาพ

#### เลือกแถบเมนู "**เจ้าหน้าที่**" -> "**ประกาศผลการพิจารณา (แบบ 1 - 4)**"

| 64 17176 171                                        | ผู้ประกอบการ       | 🔁 เอกส   | ี่<br>สารแนบ | 👍 แจ้งแก้ไข | แบบป     | ระกาศรับพึงฯ(แบบ1)               |       |   |   |
|-----------------------------------------------------|--------------------|----------|--------------|-------------|----------|----------------------------------|-------|---|---|
| ข้อมูลผลกระทบที่อาจเกิดขึ้น(แบบ 4) ประกาศผลการพิจาร |                    |          |              |             | บบ1-4)   | สรุปรับพังความคิดเห็น (ตามแบบ 5) | สรุปผ | < | > |
| ประกา                                               | าศรับฟังความคิดเห็ | นของประช | าชน ณ วันที  | i:          | สิ้นสุดก | ารรับฟังความคิดเห็นในวันที่:     |       |   |   |
| 15/0                                                | 15/09/2020         |          |              | •           | 23/09/   | 2563                             |       | - |   |

ให้เจ้าหน้าที่บันทึกรายละเอียดดังนี้

- ประกาศรับฟังความคิดเห็นของประชาชน ณ วันที่
- สิ้นสุดการรับฟังความคิดเห็นในวันที่

ซึ่งจะปรากฏข้อมูล ดังภาพ

|                         | ประกาศ กรมโรงงานอุตสาหกรรม                                                                                                    |
|-------------------------|----------------------------------------------------------------------------------------------------|
| เรื่อง ก                | ารรับฟังความคิดเห็นของประชาชนในการพ <sup>ิ่</sup> จารณาเกี่ยวกับโรงงานจำพวกที่                                                               |
|                         |                                                                                                    |
| อุตสาหกรร<br>           | ด้วยกรมโรงงานอุตสาหกรรม ประสงค์จะรับฟังความคิดเห็นของประชาชน กรณีกรมโรงงาน<br>ม จะพิจารณาคำขอรับอนุญาตประกอบกิจการโรงงาน/ขยายโรงงาน ครั้งที่ |
|                         | บคคลใดจะให้ความเห็นเกี่ยวกับเรื่องดังกล่าวข้างต้น ขอให้แจ้งให้กรมโรงงานอตสาหกรรม                                                             |
| ทราบภายใน               | เว้นที่พ้นจากกำหนดนี้แล้ว กรมโรงงานอุตสาหกรรมจะได้พิจารณาต่อไป                                                                               |
| อนึง หากผู้<br>โพร - ไป | ใดประสงค์จะทราบรายละเอียดเพิ่มเติม สามารถสอบถามได้ที่กรมโรงงานอุตสาหกรรม<br>                                                                 |
| 6717. O 100             |                                                                                                    |
|                         | ประกาศ ณ วันที                                                                                                    |
|                         | 🗡 15 กันยายน 2563                                                                                                    |
|                         |                                                                                                    |
|                         |                                                                                                    |
|                         |                                                                                                    |
|                         |                                                                                                    |
|                         |                                                                                                    |
|                         |                                                                                                    |

ข้อมูลจะปรากฏข้อมูลในแบบ 1 ดังภาพ

| เจ้าหน้าที่ ผู้ประกอบการ 🖆 เอกสารแนบ 🍙 แจ้งแก้ไข แบบประกาศรับพึงฯ(แบบ1)                                  |                                                                                                    |
|----------------------------------------------------------------------------------------------------|----------------------------------------------------------------------------------------------------|
| ข้อมูลผลกระทบที่อาจเกิดขึ้น(แบบ 3 ข้อ 4) ประกาศผลการพิจารณา(แบบ1-4) สรุปรับพึงความคืดเห็น (ตามแบบ 5) 🗸 🔪 |                                                                                                    |
| ประกาศ สรุปผลการรับฟังความคิดเห็น ณ วันที่:<br>22/09/2020                                                | ประกาศ กรมโรงงานอุตสาหกรรม<br>เรื่อง สรุปผลการรับฟังความคิดเห็นของประชาชนในการพิจารณาเกี่ยวกับโรงงานจำพว<br>               |
| <ul> <li></li></ul>                                                                                      | ตามที่กรมโรงงานอุตสาหกรรม ได้ประกาศรับฟังความคิดเห็นของประชาชนในเรื่<br>อนุญาตประกอบกิจการโรงงาน/อนุญาตขยายโรงงาน ครั้งที่ |
| ความคิดเห็นสนับสนุน:                                                                                     |                                                                                                    |
| ความคิดเห็นอื่นๆ:                                                                                        | ประกาศ ณ วันที่                                                                                                    |

กรณี ไม่มีผู้คัดค้าน

ข้อมูลจะปรากฏข้อมูลในแบบ 5 ดังภาพ

#### เลือกแถบเมนู "**เจ้าหน้าที่"** -> "สรุปรับฟังความคิดเห็น (ตามแบบ 5)"

| ข้อมูลผลกระทบที่อาจเกิดขึ้น(แบบ 4) ประกาศผลการพิจารณา(แบบ1-4) สรุปรับพึงความคิดเห็น (ตามแบบ 5) สรุป                                                                                                    |                                                                                                    |                                                                                                    |
|----------------------------------------------------------------------------------------------------|----------------------------------------------------------------------------------------------------|----------------------------------------------------------------------------------------------------|
| ประกาศ สรุปผลการรับฟังความคิดเห็น ณ วันที่:<br>22/09/2020 -                                                                                                    | เรื่อง สรุปผลการรับฟั                                                                                                    | ~~~~~~~~~~~~~~~~~~~~~~~~~~~~~~~~~~~~~                                                                                                    |
| <ul> <li>ยินยัน วันที่ประกาศสรุปผลการรับฟังความคิดเห็น (เมื่อยืนยันจะไม่สามารถแก้ไขวันที่ประกาศสรุปผลการรับฟังความคิดสรุปผล</li> <li>จำนวนผู้คัดค้าน:</li> <li>จำนวนผู้คัดค้าน:</li> <li>รายชื่อผู้คัดค้าน:</li> <li>1. นายXXX XXXXX</li> <li>2. นายXXX XXXXX</li> <li>3. นายXXX XXXXX</li> <li>ความคิดเห็นคัดค้าน:</li> <li>XXXXXXXXXXX</li> <li>พายมัน วันที่ประกาศสรุปผลแล้งสามารถแก้ไขวันประกาศสรุปผลได้สี</li> </ul> | <ul> <li>ตามที่กรมโข<br/>อนุญาตประกอบกิจการโรงงา<br/>ประกอบกิจการ</li> <li>พังอยู่ ณ เลขที่</li> <li>กรุงเทพมหานคร ตามประกา<br/>บัดนี้กำหนด</li> <li>ด_ ความคิดเห็นสังค้านพร้อม</li> <li></li></ul> | รงงานอุตสาหกรรม ได้ประกาศรับฟังความคิดเห็นของประชาชนในเรื่องการขอ<br>เน/อนุญาตขยายโรงงาน ครั้งที่ ของนั้น<br>ศกรมโรงงานอุตสาหกรรม ลงวันที่นั้น<br>พเวลารับฟังความคิดเห็นได้สิ้นสุดลงแล้ว ผลการรับฟังความคิดเห็นปรากฏดังนี้<br>มเหตุผล<br>เอมเหตุผล |
| ความคิดเห็นสนับสนุน:<br>XXXXXXXXXXXXXXXX                                                                                                    | ๓. ความเห็นอื่น ๆ พร้อมเห                                                                                                    | ក្នុងព                                                                                                    |
| <mark>ความคิดเห็นอื่นๆ</mark> :<br>XXXXXXXXXXXXXX                                                                                                    |                                                                                                    | ประกาศ ณ วันที่                                                                                                    |

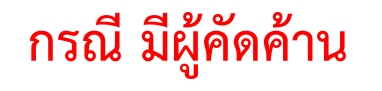

ข้อมูลจะปรากฏข้อมูลในแบบ 5 ดังภาพ

| เลือกแถบเมนู " <b>เจ้าหน้าที่"</b> -> <b>"สรุปผลตรวจ "</b>                                                                                               | เจ้าหน้าที่ ผู้ประกอบการ 🕞 แจ้งแก้ไข                                   |                               |
|----------------------------------------------------------------------------------------------------|------------------------------------------------------------------------|-------------------------------|
| เจ้าหน้าที่ ผู้ประกอบการ 🖆 เอกสารแนบ 🍃 แจ้งแก้ไข แบบประกาศรับฟังฯ(แบบ1)                                                                                  | ประกาศผลการพิจารณา(แบบ1-4) สรุปรับพังความคิดเห็น (ตามแบบ 5) สรุปผลตรวจ | 📵 เอกสารแนบ(สำหรับเจ้าหน้ 🗸 💙 |
| ประกาศผลการพิจารณา(แบบ1-4) สรุปรับพึงความคิดเห็น (ตามแบบ 5) สรุปผลตรวจ 🖻 เอกสารแนบ(สำหรับเจ้าหนั 🕻 ><br>แบบตรวจ เอกสารแนบแบบตรวจ<br>วันที่ออกตรวจโรงงาน: | แบบตรวจ เอกสารแนบแบบตรวจ<br>เพิ่มข้อมูร<br>เอกสาร † 🍸 เรียกดู(WEB)     | × Ø <b>f</b>                  |
| เห็นควรอนุญาต                                                                                                    | No data to display                                                     |                               |
| เห็นควรไม่อนุญาต<br>เนื่องจาก:*                                                                                                    | Official Attachm                                                       | <b>ок</b> ยกเลิก              |
|                                                                                                    |                                                                        |                               |
| อึ่นๆ<br>โปรดระบุ:*                                                                                                    | ชื่อเอกสาร(OTHER):<br>เอกสารการตรวจ<br>UPLOAD ไฟล์:<br>Browse          |                               |

"แบบตรวจ" ให้บันทึก "วันที่ออกตรวจโรงงาน" และ "ชื่อผู้ตรวจ" จากนั้นให้เจ้าหน้าที่พิจารณาว่าเห็นควร อนุญาตประกอบกิจการโรงงานหรือไม่ **"เอกสารแนบแบบตรวจ"** ให้คลิก **"เพิ่มข้อมูล"** และแนบเอกสาร การตรวจ UPLOAD ไฟล์ โดยคลิกปุ่ม **"Browse..."** เลือกไฟล์และ กด **"OK"** 

เมื่อดำเนินการรับฟังรับฟังความคิดเห็นของประชาชนเรียบร้อยแล้ว คลิก

🍪 ปิดสรุปผล

| ≡   ระบบยื่นคำขอส<br>(FICs Digital Subm | อนุญาตประกอบกิจการโรงงานแบบดิจิทัล <sub>อา</sub><br><sup>nission)</sup> | Iทเทศบาลตำบลแม่แจ่ม อ.แม่แจ่ม จ.เชียงใหม่ : <5003115> ออกจากการใช้งาน |
|-----------------------------------------|-------------------------------------------------------------------------|-----------------------------------------------------------------------|
| DASH BOARD                              | ยื่นคำขอฯจำพวก 2(เจ้าหน้าที่)<br>25640522–0020                          |                                                                       |
| 🍃 รับฟังความคิดเห็น                     | บันทึกและปิด 🝷 🗸 📿                                                      | 🖹 🥝 ถอนคำขอ 🥥 รอดำเนินการ 🗞 ปิดสรุปผล < >                             |
| 🗐 ยื่นคำขอฯ(จ2)(เจ้าหน้าที่)            |                                                                         |                                                                       |
| 룔 ตรวจสอบ(จ2)(เจ้าหน้าที่)              | เลขที่อ้างอิง (REF ID):                                                 | สถานะ                                                                 |
| 🏲 ຣັບແຈ້ა                               | 25640522-0020                                                           | พิจารณาดำเนินการ                                                      |
| ┢ โอนกิจการโรงงาน                       |                                                                         |                                                                       |
| 🍃 ใบแทน/สำเนาใบรับแจ้ง                  | PLENNM                                                                  |                                                                       |
| 🏲 การเปลี่ยนแปลงสาระสำคัญ               | (READ)ผลตรวจสอบโดยระบบ:                                                 | ผลเงื่อนไขในการตรวจสอบโดยระบบ:                                        |
| 🍃 การเลิกประกอบกิจการโรงงาน             | พิจารณาโดยเจ้าหน้าที่                                                   | ผลการรับฟังมีผู้คัดค้าน ,58(1):ไม่อนุญาตให้พิจารณาอัตโนมัติ           |
| 늘 แจ้งหยุดชั่วคราว                      | ยืนยันผลตรวจสอบโดยเจ้าหน้าที่:                                          | วันที่ยืนยันผลตรวจสอบโดยเจ้าหน้าที่:                                  |
| 🍃 การเริ่มประกอบหลังหยุด                | 🛞 รอพิจารณา                                                             |                                                                       |

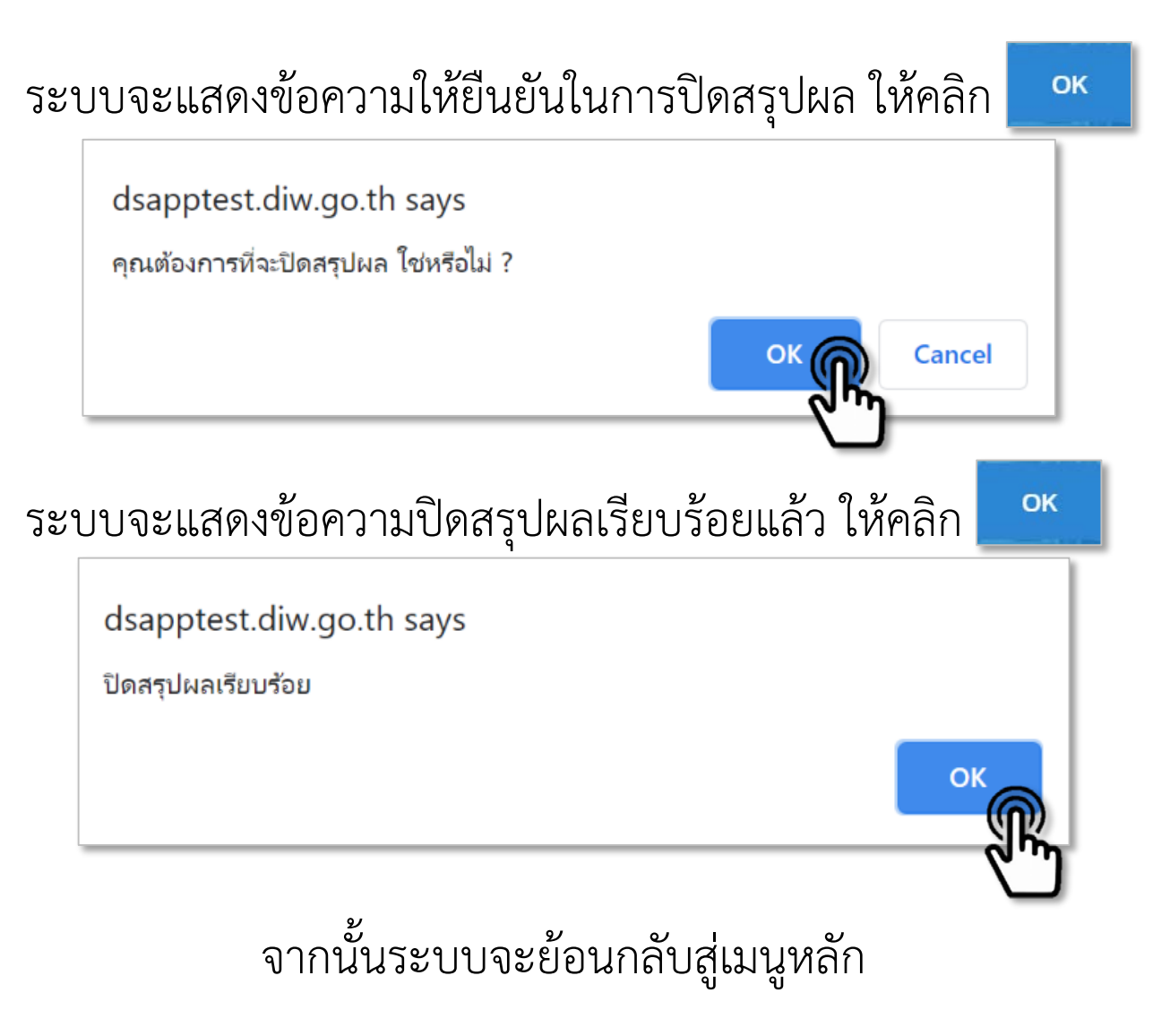

เจ้าหน้าที่สามารถตรวจสอบการรับฟังความคิดเห็นของประชาชน โดยเลือกหัวข้อ "**รับฟังความคิดเห็น**" คลิกเลือก "ตรวจสอบ(จ2)(เจ้าหน้าที่)" ซึ่งมีสถานะเป็น "ปิดสรุปผล"

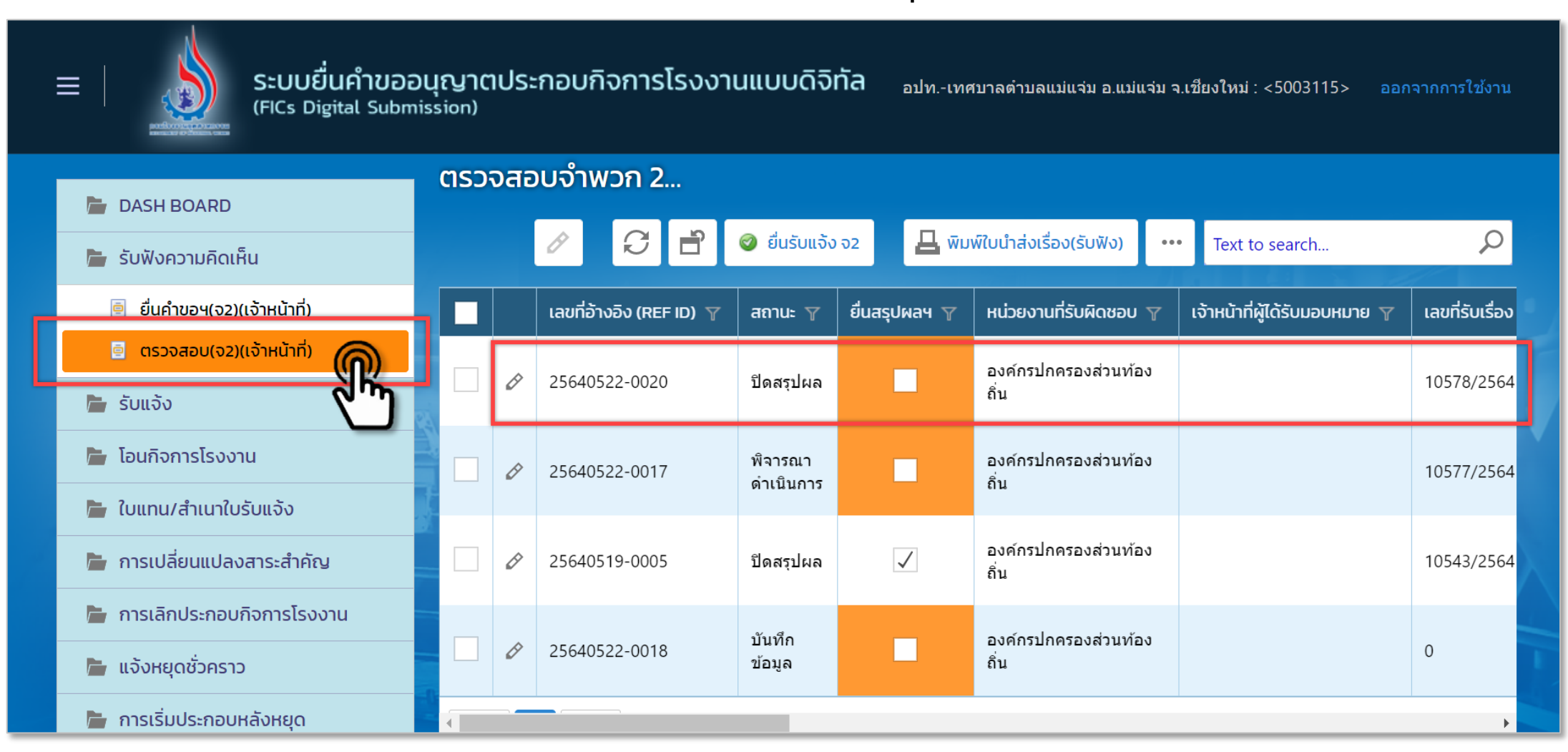

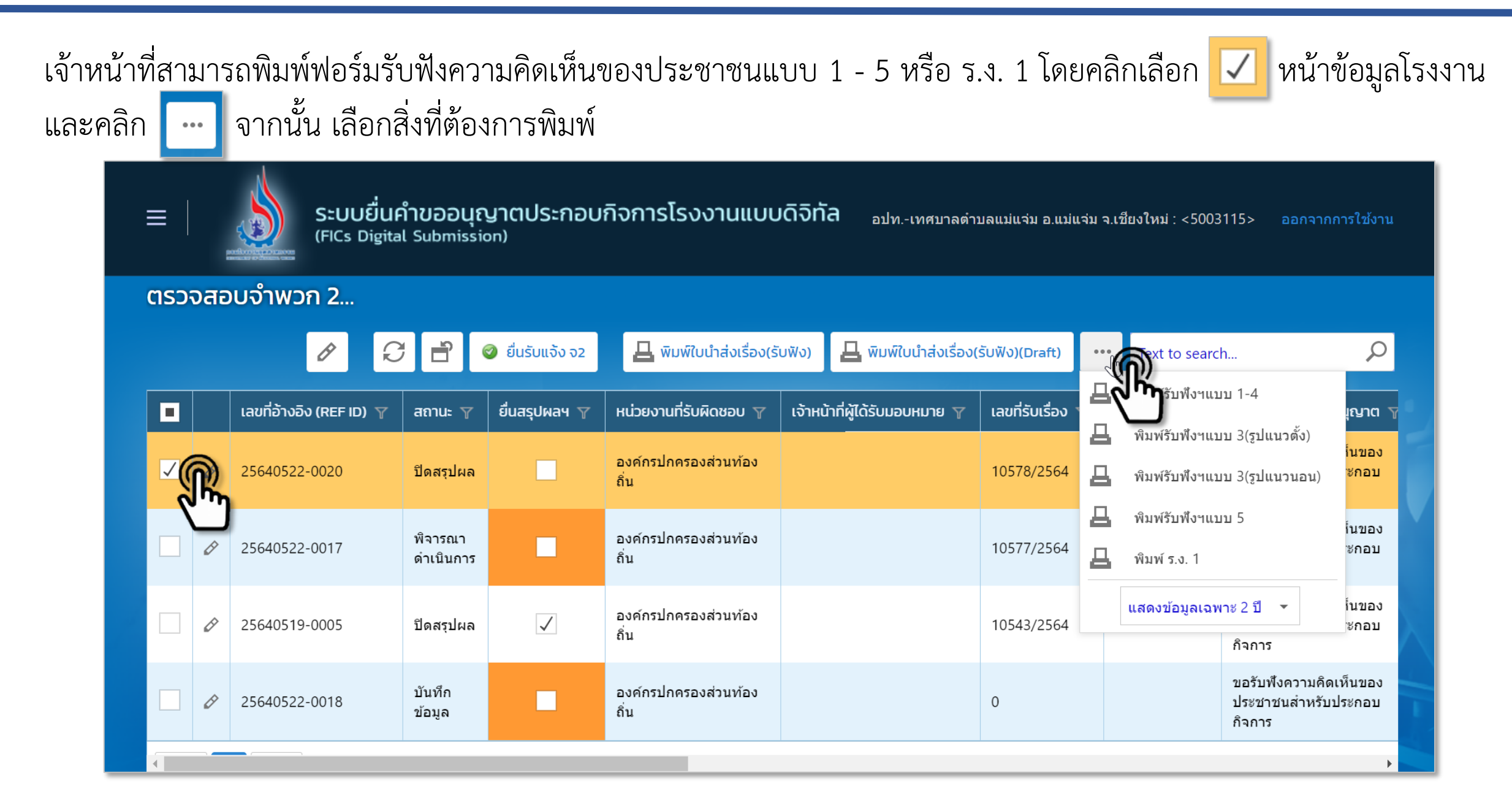

#### **ตัวอย่าง** การพิมพ์รับฟังความคิดเห็นของประชาชนแบบ 1 - 4

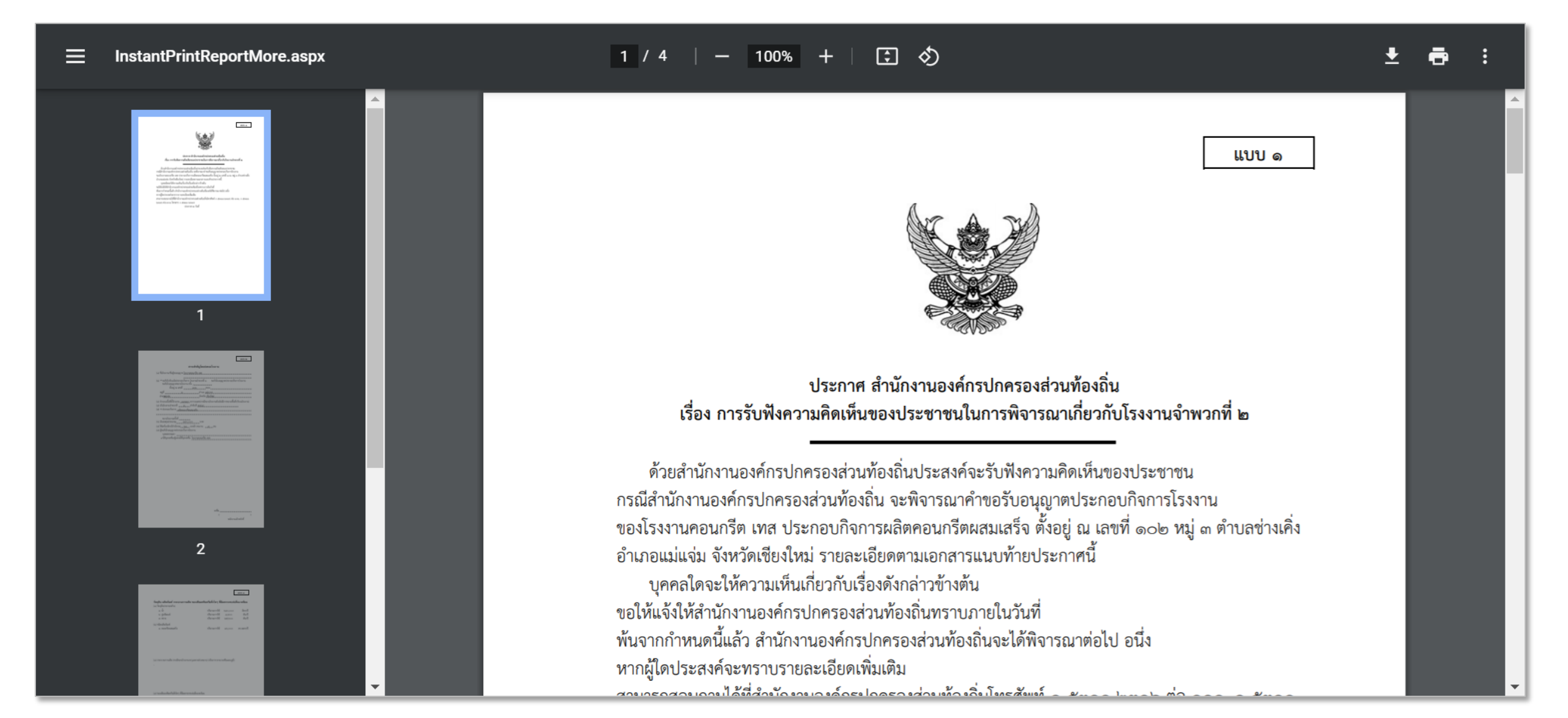

#### **ตัวอย่าง** การพิมพ์รับฟังความคิดเห็นของประชาชนแบบ 5

| InstantPrintReportMore.aspx | 1 / 1   - 100% +   🕄 🕎                                                                                                    | Ŧ | ē | : |
|-----------------------------|----------------------------------------------------------------------------------------------------|---|---|---|
|                             | ແบบ «                                                                                                    |   |   |   |
| 1                           | ประกาศ สำนักงานองค์กรปกครองส่วนท้องถิ่น<br>เสื่อง สระโนอออรรับเป็นออรเอิอเน็บและประเทศการในออรพิธารอเมลี่และรับโรงเวนเร้นและสี่ เ |   |   |   |
|                             | เวอง ยร์กษยม.เววกมงษ.า.เทษณเหรืองกวรณ.เอร เหม.เวมง.เวรห.เทย.นกเรงง.เรง เต                                                         |   |   |   |
|                             | ตามท <u>สานกงานองคกรบกครองสวนทองถน</u> เดประกาศรบพงความคดเหนของประชาชน<br>ในเรื่องอารตอองอารูโรงอองอิจอารูโรงวาน                  | _ |   |   |
|                             | นเรองการขอยนุญ <u>เพื่อระกอบการกายสายส</u> รรจ                                                                                    |   |   |   |
|                             | ตั้งอยู่ ณ เลขที่ ๑๐๒ หมู่ ๓ ถนน                                                                                                  | _ |   |   |
|                             | ตำบล <u>ช่างเคิ่ง</u> อำเภ <u>แม่แจ่ม</u>                                                                                         | _ |   |   |
|                             | อ                                                                                                    | _ |   |   |
|                             | จังหวัดเชียงใหม่                                                                                                    | _ |   |   |
|                             | ตามประกาศ สำนักงานองค์กรปกครองส่วนท้องถิ่น ลงวันที่ นั้น                                                                          |   |   |   |
|                             | บัดนี้กำหนดเวลารับฟังความคิดเห็นได้สื้นสุดลงแล้ว ผลการรับฟังความคิดเห็นปรากฏดังนี้                                                |   |   |   |
|                             | ความคิดเห็บคัดค้ามพร้อมเหตุผล                                                                                                    | _ |   | - |

**ตัวอย่าง** การพิมพ์ ร.ง. 1

| InstantPrintReport_RNg.aspx                                                                                                    | 1 / 5   - 90% +   🕄 🕎                                                                                                    | ± 🖷 : |
|----------------------------------------------------------------------------------------------------|----------------------------------------------------------------------------------------------------|-------|
| Image: Source and Source and Sou                       | ร.ง.1<br>ใบแจ้งการประกอบกิจการโรงงานจำพวกที่ 2                                                                                                    |       |
|                                                                                                    | วันที่เดือนพ.ศ.                                                                                                    |       |
| Antoniotory #                                                                                                    | ข้าพเจ้า โรงงานคอนกรีต เทส อายุ ปี สัญชาติ ไทย                                                                                                    |       |
|                                                                                                    | อยู่บ้าน/สำนักงานเลขที่ <u>102</u> ตรอก/ซอยถนน                                                                                                    |       |
| 1                                                                                                    | หมู่ที่ 3 ตำบล/แขวง ช่างเคิ่ง อำเภอ/เขต แม่แจ่ม                                                                                                    |       |
| and the second second second second second second second second second second second second second second second                                                                                                    | จังหวัด <u>เชียงใหม่</u> โทรศัพท์ ขอแจ้งการประกอบกิจการโรงงาน                                                                                                    |       |
|                                                                                                    | จำพวกที่ 2 ตามพระราชบัญญัติโรงงาน พ.ศ.2535 โดยขอแสดงรายการและเอกสารประกอบการแจ้งไว้ ดังต่อไปนี้<br>1. ชื่อโรงงาน โรงงานคอนกรีต เทส<br>ประเภทหรือชนิดของโรงงานลำดับที่ 58(1) |       |
| - 1 km - 1 km - | ประกอบกิจการ ผลิตคอนกรีตผสมเสร็จ                                                                                                    |       |
| х разна                                                                                                    | กำลังเครื่องจักร61แรงม้า จำนวนคนงาน4คน<br>โดยจะเริ่มการประกอบกิจการโรงงาน ในวันที่                                                                                          |       |
| 2                                                                                                    | 2. สถานที่ตั้งโรงงานเลขที่ 102 ตรอก/ซอย                                                                                                    |       |
|                                                                                                    | ถนน คลอง แบ่บ้ำ                                                                                                    |       |
| Image         Amount         University           * addressed         Maximum         Maximum                                                                                                    | หมู่ที่ 3 ตำบล/แขวง ช่างเคิ่ง อำเภอ/เขต แม่แจ่ม                                                                                                    |       |
|                                                                                                    | จังหวัด เชียงใหม่ โทรศัพท์                                                                                                    |       |
| a publication 🗸                                                                                                    | อยู่ใน/นอกเขตเทศบาลทต.แม่แจ่มอยู่ใน/นอกเขตสุขาภิบาล                                                                                                    |       |

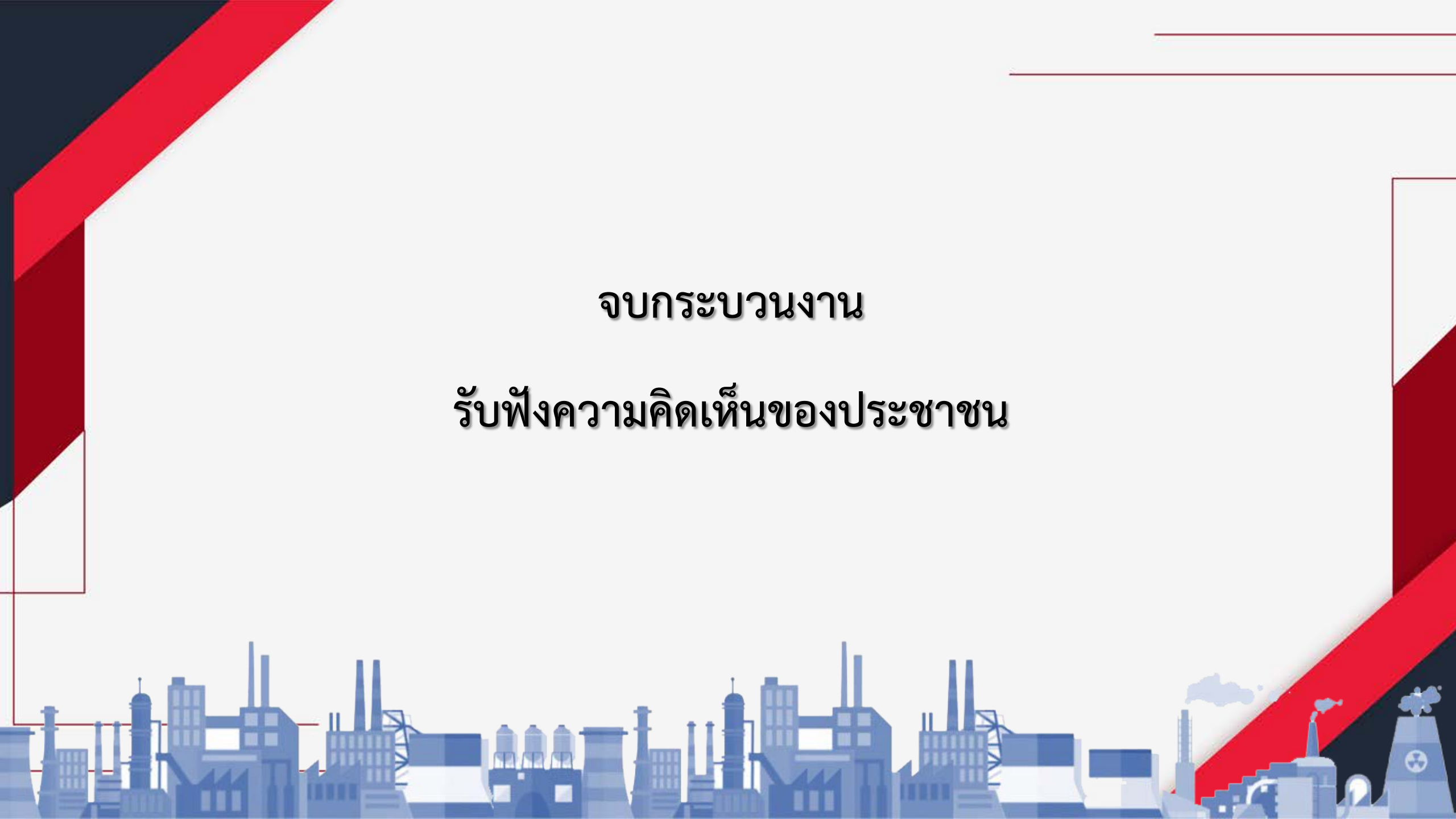